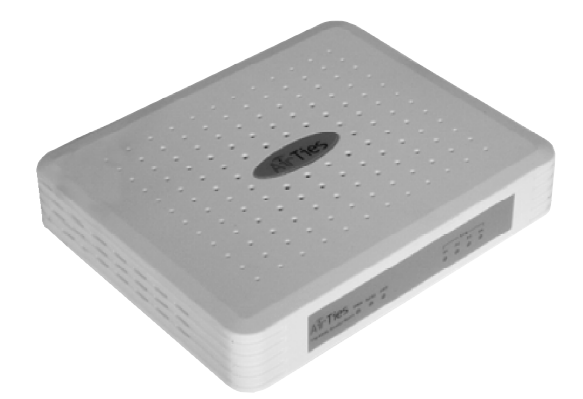

# AIRTIES AR-140 ADSL2+ VPN 4 Portlu Modem

# Kullanım Kılavuzu

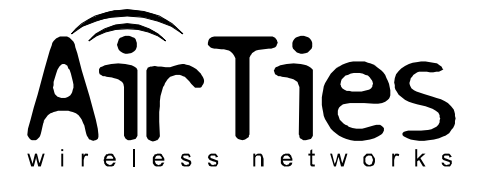

AirTies AR-140 Kullanım Kılavuzu R1

Bu doküman AirTies Kablosuz İletişim Sanayi ve Dış Ticaret A.Ş. tarafından hazırlanmış olup, tüm hakları saklıdır.

#### Kılavuza Genel Bakış

Bu kılavuz AirTies AR-140 ADSL2+ VPN 4 portlu modem'in kurulması ve ilk ayarlarının yapılması için gereken basamakları anlatmaktadır.

#### Taşıma ve Nakliye Sırasında Dikkat Edilecek Hususlar

Taşıma ve nakliye esnasında cihaz kutularının üzerinde yer alan talimatlara göre hareket ediniz.

#### İnsan ve Çevre Sağlığı ile İlgili Uyarılar Ve Kullanım Hatalarıyla İlgili Bilgiler

- Cihaz 220 Voltluk şehir şebekesine bağlanır. 110 Volt'luk bir prize bağlamayınız.
- Cihazın LAN (Yerel ağ) portunu doğrudan PSTN (Telekom) şebekesine bağlamayınız.
- Bir arıza meydana geldiğinde cihazı açmayınız veya sökmeyiniz ve cihazın yetkili servisini arayarak arızayı bildiriniz.

 Bir elektrik şoku tehlikesinden korunmak için cihazı nemli veya sulu bir ortamda (banyo,yüzme havuzu vb.) çalıştırmayınız. Üzerine herhangi bir sıvı (su, çay, kola, vb.) dökmeyiniz.

• Bir elektrik şoku tehlikesinden korunmak için yıldırım ihtimali olan fırtınalı havalarda cihaza bağlı telefonları kullanmayınız.

• Gaz kaçağı ihbarı durumu varsa cihazı kullanmayınız ve fişten çıkarınız.

### Bakım, Onarım ile İlgili Hususlar ve Ürün Temizliği ile İlgili Bilgiler

• Bakım ve onarım gerektirecek durumlarda cihazın yetkili servisini arayınız.

• Ürünü tozlu ortamlarda kullanmayınız. Ürünün üzerinde oluşabilecek tozları kuru bir toz beziyle alınız.

#### Periyodik Bakımlarla ilgili Bilgiler

AirTies AR-140 cihazlarının dış yüzeyini düzenli olarak kuru bir bez ile temizlemeniz tavsiye edilmektedir. Ürünün içindeki elektronik kart ve devreler ile ilgili herhangi bir bakım yöntemi önerilmemektedir.

#### Bağlantı ve Montaj ile ilgili Bilgiler

Bağlantı ve montaj bilgileri için takip eden bölümlere başvurunuz.

#### Cihazın Kullanım Ömrü

Bu cihazın, Sanayi ve Ticaret Bakanlığınca tesbit edilen ortalama kullanım ömrü 7 yıldır.

1)

## İÇİNDEKİLER

| 1.Giriş                                      | 3  |
|----------------------------------------------|----|
| 1.1 Ana Özellikler                           | 4  |
| 1.2 Sistem Gereksinimleri                    | 4  |
| 2. AirTies AR-140 ile Tanışmak               | 5  |
| 2.1 Kutunun Açılması                         | 5  |
| 2.2 Ön Panel                                 | 6  |
| 2.3 Arka Panel                               | 7  |
| 3. AR-140'ın Kurulumu                        | 8  |
| 3.1 Temel Kablolama Prosedürü                | 8  |
| 3.1.1 ADSL Hattının Bağlanması               | 9  |
| 3.1.2 Bilgisayarın Bağlanması                | 9  |
| 3.1.3 Güç Bağlantısı                         | 10 |
| 3.2 Kurulum Ayarlarının Yapılması            | 10 |
| 3.2.1 ADSL Hizmet Programı ile Kolay Kurulum | 10 |
| 3.2.2 WEB arayüzü ile Kurulum                | 14 |
| 4. VPN Ayarları                              | 17 |
| 5. VLAN Ayarları                             | 22 |
| 6. QoS Ayarları                              | 24 |
| 7. Port Yönlendirme                          | 26 |
| 8. Firewall Ayarları                         | 27 |
| 9. Sorunların giderilmesi                    | 36 |
| 10. Teknik Özellikler                        | 40 |
| 11. Diğer Bilgiler                           | 42 |

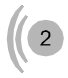

## 1. Giriş

AirTies AR-140, bir Asimetrik Sayısal Abone Hattı (ADSL) hattı üzerinden ev veya işyerinize, İnternet erişimi sağlamaya yerel bilgisayar ağınızı kurmaya yarayan bir modemdir. Cihaz ADSL2+ modem, 4 eternet portlu switch, router, VPN sonlandırıcı, firewall fonksiyonlarını tek başına yerine getirir. AirTies AR-140, ADSL hattından 24 Mbps veri alma (downstream) ve 4 Mbps veri gönderme (upstream) hızlarına kadar erişim sağlayabilecek özelliktedir. AirTies AR-140 IPSec VPN özelliği ile WAN üzerinden güvenilir bağlantılar yapmanızı sağlar. Her gecen vil birevsel kullanıcıların ev ofis(home-office) ve sirketlerin e-is ve is ortağı bağlantıları için internet kullanımları artmaktadır. İnternet kullanımındaki bu artış ağ güvenliğini de kritik bir gereksinim haline getirmekte. Büyük, genişlemekte olan ağlar güvenliği garanti edebilmek icin cesitli bilesenlere ihtiyac duyar. AR-140 ile noktadan noktaya veya bir noktadan cok noktaya (Max. 6 noktaya) IPSec tünel oluşturabilir ve bu noktaları WAN üzerinden güvenilir bir sekilde bağlayabilirsiniz. Evinizden is verinize kuracağınız IPSec VPN tünel ile güvenilir olarak evinizden iş yerinizdeki yerel ağa bağlanabilir, dosya transferi yapabilir, maillerinizi alabilirsiniz. AirTies AR-140 VLAN (Virtual Local Area Network) özelliği ile yerel ağınızı segmentlere ayırabilir ve aynı ağ geçidini (AR-140) kullanarak internete çıkabilen bu segmentlerin birbirlerine erişimlerini engelleyebilirsiniz(MAC adres seviyesinde segmentasyon yapar). AR-140 VLAN özelliği ile şirketinize gelen misafirlerin, şirketinizdeki bablolu ağı kullanarak internete çıkabilmelerini sağlayabilir, yerel ağınızdaki bilgisayarlara ve dosyalara ulaşılmasını önleyebilirsiniz. Ethernet arayüzü 100 Mbps full dublex özelliğine sahiptir.

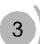

## 1.1 Ana Özellikler

AirTies AR-140 ADSL2+ (24 Mb download, 4 Mb upload) VPN 4 portlu modem aşağıdaki ana özellikleri sağlamaktadır:

- ADSL2+ modem, router, VPN sonlandırıcı, firewall ve 4 portlu Eternet switch bir arada,
- Türk Telekom ADSL hatları ile tam uyumlu,
- VPN tünel oluşturma özelliği (IPSec) ile (Max. 6 tünel) WAN üzerinden güvenilir bağlantılar
- · Gelişmiş Statefull Packet Inspection (SPI) kapasiteli firewall
- · QoS ile paket önceliklendirme
- Tak çalıştır özelliği (Universal Plug and Play: UPnP)
- · VLAN ile yerel ağınızı alt ağlara ayırabilme
- · Çapraz ve düz ethernet kablosu kullanabilme (Auto MDI/MDIX)
- DHCP server, NAT, NAPT, RIPv1/v2, VPN passthrough, virtual server, IP address filtreleme, MAC adress filtreleme, URL filteleme, SNMP, telnet özellikleri,
- Texas Instruments'ın en son çip teknolojisi sayesinde yüksek performans,
- · Kolay Kurulum CD'si ile birkaç adımda kurulum,
- Türkçe Web tabanlı kullanıcı arayüzü,
- Uzaktan yönetilebilme özelliği,
- · AirTies'ın, Türkiye'deki Ar-Ge ekibinden mühendislik desteği,

## 1.2 Sistem Gereksinimleri

AirTies AR-140 Router 'ın kullanımı için aşağıdaki ekipmana ihtiyaç duyulmaktadır:

• Telefon hattınız üzerinden geçen ADSL servisinin açık ve çalışır durumda olması.

• Üzerinde bir Ethernet 10/100Base-T ağ bağdaştırıcı kartı (NIC) en az bir tane 200 MHz'ten hızlı bilgisayar

• PC üzerinde en az 64 Mbyte RAM,

• Sistem konfigürasyonunu gerçekleştirebilmek için kullanılacak, web-temelli programa erişim için gerekli bir web tarayıcısı (Örnek: Internet Explorer v5.0, Netscape v4.7 veya daha ileri sürümler)

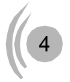

# 2. AirTies AR-140 ile Tanışmak

## 2.1 Kutunun Açılması

AirTies AR-140 kutusundan aşağıda belirtilen aksamın tam olarak çıktığını denetleyin:

O

- 1. AirTies AR-140 ADSL2+ VPN 4 Portlu Modem
- 2. Güç adaptörü ve güç kablosu
- 3. CAT-5 Ethernet kablosu (düz tip)
- 4. Standart telefon/DSL hat kablosu
- 5. Telefon kablosu ayırıcısı (splitter)
- 6. Kolay Kurulum CD'si
- 7. Kullanım Kılavuzu (bu döküman)
- 8. Garanti Belgesi

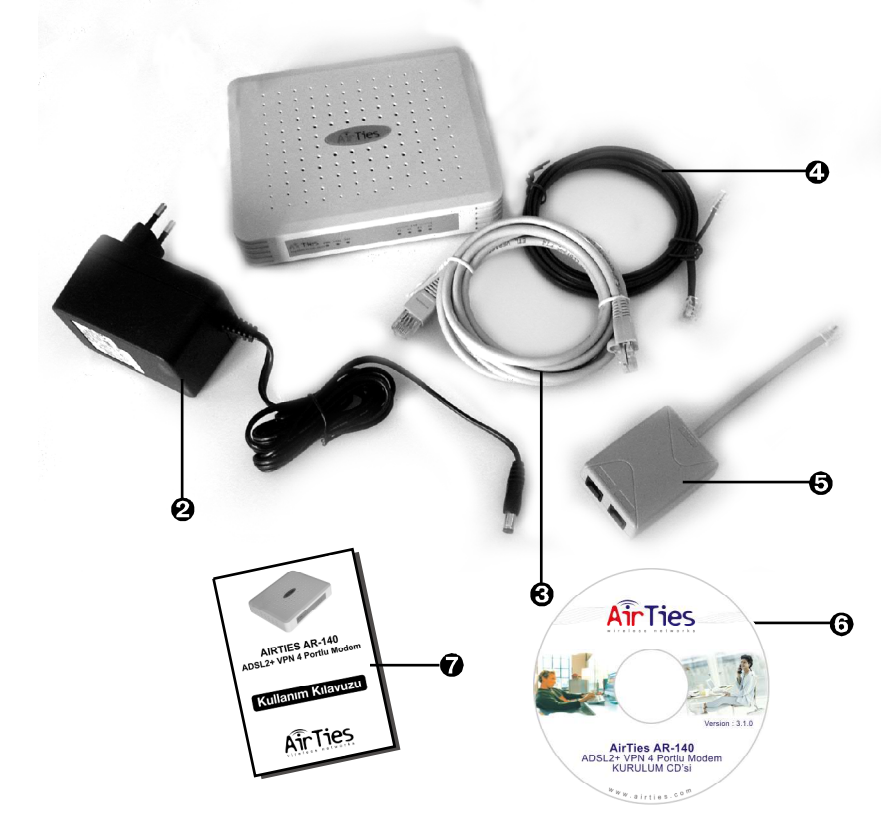

CE

Ön panelde, cihazın durumunu belirten ve LED adı verilen ışıklar bulunmaktadır.

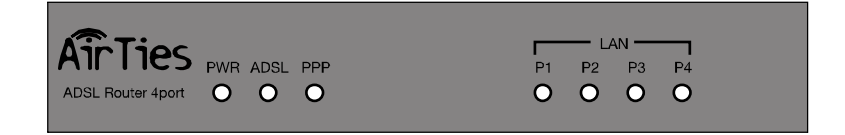

| LED          | IŞIK                   | DURUM                                                                        |  |
|--------------|------------------------|------------------------------------------------------------------------------|--|
|              | Yeşil                  | AirTies AR-140'a enerji gelmektedir.                                         |  |
|              | Yanmıyor               | AirTies AR-140'a enerji gelmemektedir.                                       |  |
|              | Yeşil                  | ADSL hattı kurulmuş ve aktiftir.                                             |  |
| ADSL         | Yeşil Yanıp<br>Sönüyor | AirTies AR-140, ADSL hattını kurmaya çalışmaktadır.                          |  |
|              | Yanmıyor               | ADSL hattı kurulmamıştır.                                                    |  |
|              | Yeşil                  | Geniş alan ağına (WAN) bağlantı sağlanmıştır                                 |  |
| PPP          | Yanmıyor               | Geniş alan ağına (WAN) bağlantı sağlanamamıştır.                             |  |
|              | Yeşil                  | İlgili porttan yerel ağ (LAN) bağlantısı kurulmuş ve aktiftir.               |  |
| LAN<br>P1-P4 | Yeşil Yanıp<br>Sönüyor | İlgili porttan yerel ağ (LAN) bağlantısı aktiftir ve veri alışverişi vardır. |  |
|              | Yanmıyor               | İlgili porttan yerel ağ (LAN) bağlantısı kurulmamıştır.                      |  |

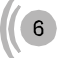

## 2.3 Arka Panel

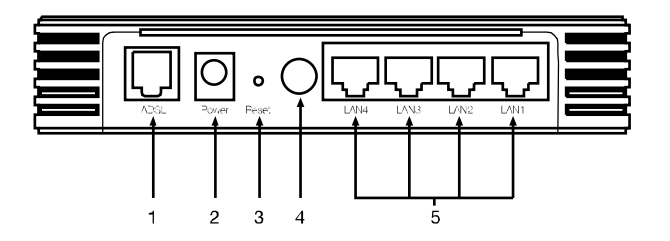

| NO | ARAYÜZ    | ÖZELLİK                                                                                                 |
|----|-----------|----------------------------------------------------------------------------------------------------|
| 0  | ADSL      | MODEM hattı girişidir, ayırıcının (splitter) MODEM çıkışına bağlanır.                                   |
| 0  | POWER     | 12 V DC girişidir, güç adaptörüne bağlanır.                                                             |
| 6  | RESET     | Ağ Geçidi (Gateway)ınızı yeniden başlatmaya veya fabrika ayarlarına getirmeye yarayan reset düğmesidir. |
| 0  | ON/OFF    | Cihazı açar ve kapar.                                                                                   |
| 6  | LAN1-LAN4 | Yerel ağa 10/100 BaseT Eternet bağlantısını sağlayan switch portlarıdır.                                |

## 3. AR-140'ın Kurulumu

## 3.1 Temel Kablolama Prosedürü

Aşağıdaki şekil donanım bağlantılarını göstermektedir. Aşağıdaki adımları takip ederek ilgili komutları gerçekleştirin.

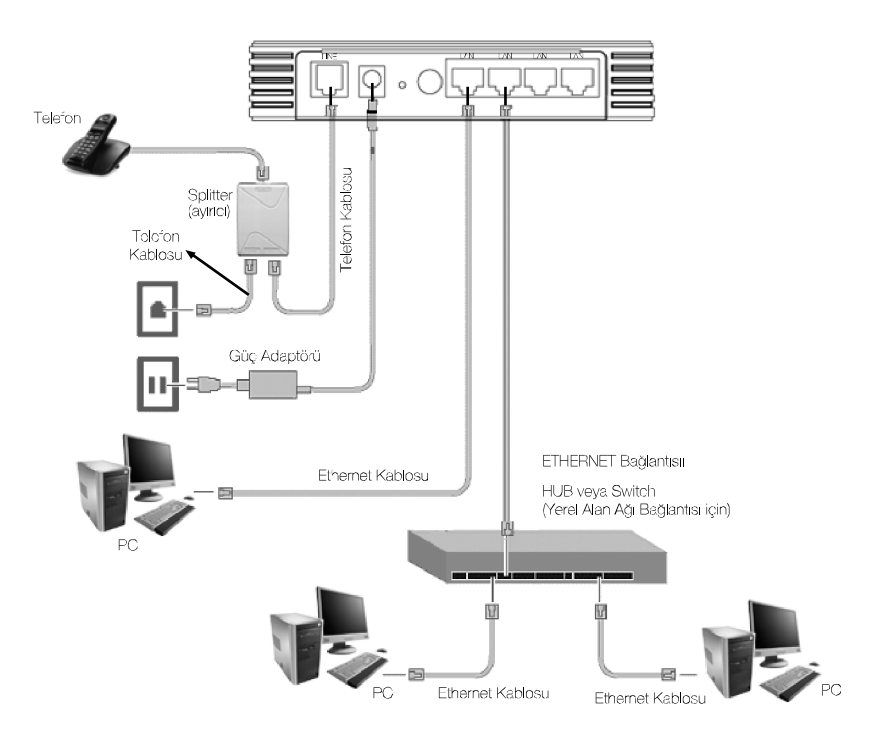

## 3.1.1 ADSL Hattının Bağlanması

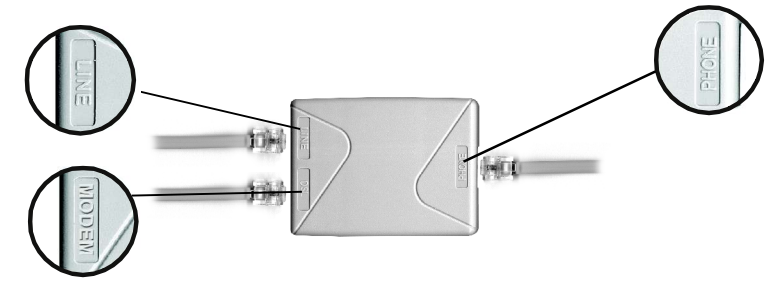

AirTies AR-140'ın kutusudan splitter ve telefon kablolarını çıkarın.

1. Duvardaki telefon prizine bağlı bulunan telefon hattını sökün ve AR-140 kutusundan çıkan ayırıcı (splitter) üzerinde yer alan hat (line) çıkışını, kutudan çıkan kısa telefon kablosu ile telefon prizine bağlayın.

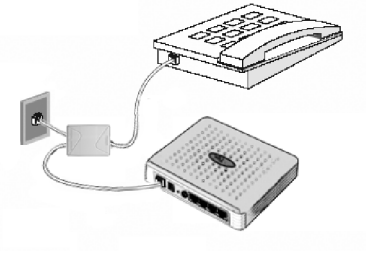

2. Adım 1'de telefon prizinden çıkarmış olduğunuz telefon kablosunu splitter (ayırıcı) üzerindeki **PHONE** portuna takın.

3. AirTies AR-140 kutusundan çıkan telefon/DSL kablosunu splitter (ayırıcı) üzerindeki **DSL** portuna takın ve kablonun diğer ucunu da AirTies AR-140 Router üzerindeki **ADSL** portuna bağlayın.

## 3.1.2 Bilgisayarın Bağlanması

Kablo bağlantısını yapmadan önce AirTies AR-140 ve bilgisayarınızın kapalı olduğundan emin olunuz. Bilgisayarınızda Ethernet kartı kullanıyorsanız, AirTies AR-140 kutusundan çıkan Ethernet kablosunu AirTies AR-140'ın **LAN** portuna bağlayın ve kablonun diğer ucunu bilgisayarınızda bulunan Ethernet kartının (NIC) üstündeki Ethernet portuna bağlayın.

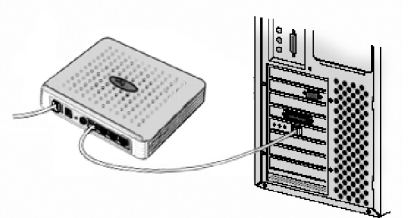

## 3.1.3 Güç Bağlantısı

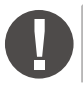

CE

Dikkat: AirTies AR-140 ile birlikte verilen güç adaptörünü kullanmanız gerekmektedir.

AirTies AR-140 ile birlikte gelen güç adaptörünü, AirTies AR-140'ın arka panelinde bulunan power portuna bağlayın.

AirTies AR-140 kutusundan çıkan güç adaptörünü uygun bir elektrik prizine takın.

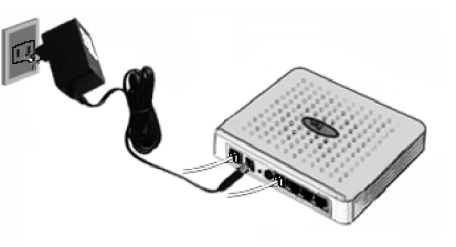

## 3.2 Yazılım Ayarlarının Yapılması

Yazılım ayarlarını yapmadan önce bir önceki bölümde anlatılan donanım bağlantılarını gerçekleştirmeniz gerekir. Donanım bağlantılarını gerçekleştirdikten sonra, ilk olarak AirTies AR-140'ı çalıştırınız. AirTies AR-140'ın programlarının yüklemesi için 30 saniye kadar bekledikten sonra bilgisayarınızı çalıştırınız. AR-140'ın kurulum ayarlarını iki yolla yapabilirsiniz:

- 1. Kolay kurulum CD'sinde bulunan AirTies ADSL hizmet programı ile
- 2. WEB arayüzünü kullanarak

## 3.2.1 ADSL Hizmet Programı ile Kolay Kurulum

1. AR-140'ın kutusundan çıkan Kolay Kurulum CD'sini bilgisayarınızın CD sürücüsüne yerleştiriniz. AirTies ADSL Hizmet Programı otomatik olarak yüklenmeye başlayacaktır. Karşınıza gelen ekranda AR-140 ürününün altındaki "KUR" tuşuna bastığınızda modeminizin kutusundan çıkacak ekipman ve modeminizin bağlantılarının nasıl yapılacağını anlatan bir animasyon izleyeceksiniz. Animasyondaki adımları takip ederek modeminizin bağlantılarını tekrar gözden geçirin.

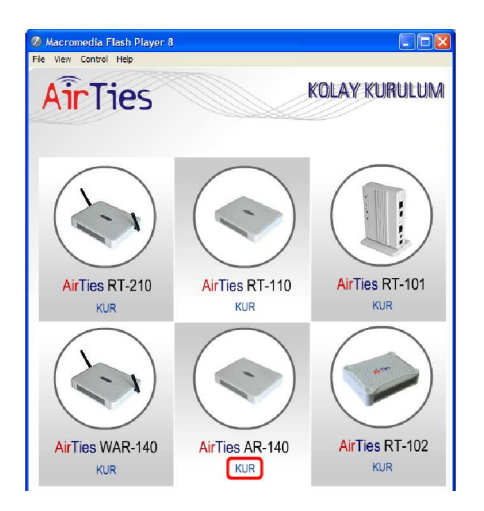

## 2. "KURULUMA GEÇ" tuşuna basın

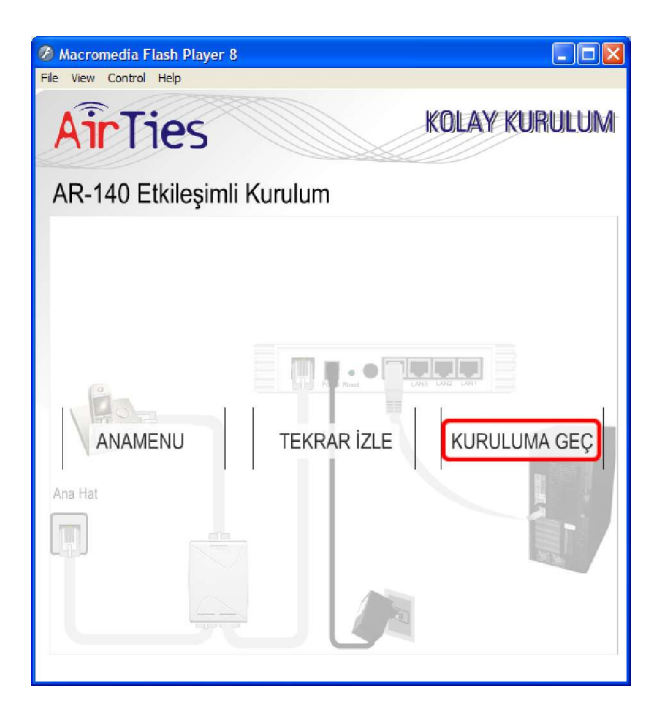

3. Ilk olarak aşağıdaki ekran karşınıza gelecektir, "İleri" butonunu tıklayarak kuruluma devam ediniz.

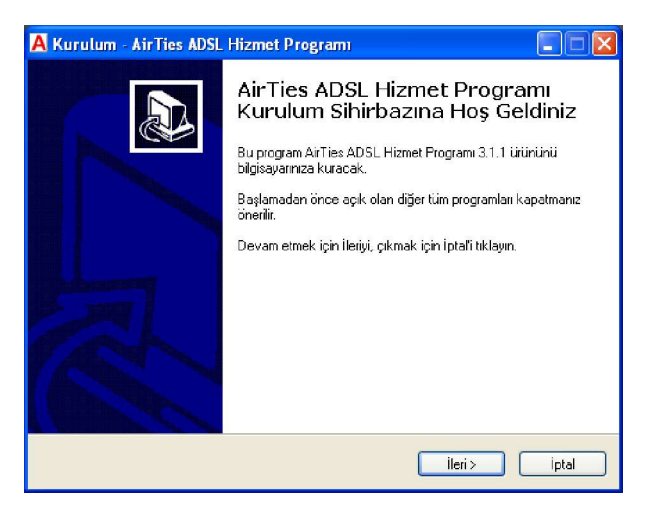

# CE

4. Açılan pencerede;

• Müşteri bilgileri bölümüne Adınızı soyadınızı, başına alan kodu ekleyerek 10 hane olacak şekilde ADSL servisinin bağlı olduğu telefon numaranızı ve e-posta adresinizi giriniz.

• ADSL kullanıcı bilgisi bölümüne; Protokol bölümünde Türk Telekomun alt yapısında kullanmış olduğu PPPoA protokolü seçili olarak gelmektedir (ADSL hattınızın hangi protokolü kullandığını ADSL servis sağlayıcınızdan öğrenebilirsiniz). Türk telekom'dan almış olduğunuz kullanıcı adı ve şifreyi belirtilen yerlere giriniz. Kullanıcı adınızın sonuna @ttnet eklemeniz gerekmektedir (Ör: airties@ttnet).

• Modeminizin FIREWALL (güvenlik duvarı) özelliğini **SPI Firewall Etkin** kutucuğunu işaretleyerek etkinleştirebilirsiniz.

"Kaydet" tuşuna tıklayınız. ADSL ayarlarınız modeminize kaydedilecektir.

| AirTies ADSL Hizmet | Programı 📃 🗖 🔀  |
|---------------------|-----------------|
|                     |                 |
| AirTies 🔪           | <u> </u>        |
| Internet Ayarları   |                 |
| Müşteri Bilgisi     |                 |
| Ad Soyad:           | Özgür Yıldırım  |
| Telefon Numarası:   | 212 2128220     |
| E-posta adresi:     | ozgur@yahoo.com |
| ADSL Kullanıcı Bil  | gisi            |
| Protokol:           | PPPoA 🗾         |
| Kullanıcı Adı:      | airties@ttnet   |
| Şifre:              |                 |
| SPI Firewall        | Etkin           |
|                     |                 |
|                     | Kaydet          |
|                     |                 |
|                     |                 |

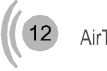

5. Bilgisayar-Modem, Modem-İnternet bağlantınız sağlanmıştır.

| A Air Ties ADSL Hiz     | zmet Programi |                                                                                 |            |
|-------------------------|---------------|---------------------------------------------------------------------------------|------------|
| AirTies                 | $\sim$        |                                                                                 |            |
| Durum                   | internet      | AirTies                                                                         | Bilgisayar |
| Ayarlar                 |               |                                                                                 |            |
| Sayaç                   |               | ADSL Bağlantı Hizi:<br>İndirme(Download): 256 Kb/s<br>Gönderme(Upload): 64 Kb/s |            |
| Bilgi                   |               |                                                                                 |            |
| AirTies ADSL Hizmet Pro | grami         |                                                                                 |            |

6. AirTies ADSL hizmet programında **Sayaç** menüsüne tıklayarak, 12 aylık download (indirme) ve upload (gönderme) bilgilerinizi takip edebilirsiniz. Modeme 10 adet bilgisayar da bağlamış olsanız tek bir bilgisayara AirTies ADSL Hizmet programını yüklemeniz yeterlidir. Program modem üzerindeki toplam trafiği göstermektedir.

| AirTies ADSL Hiz         | met Program                            |            |                     | [                           |                         |
|--------------------------|----------------------------------------|------------|---------------------|-----------------------------|-------------------------|
| AirTies                  |                                        |            |                     |                             |                         |
| Durum                    | Anlık veri indirme hızı (Kb/s):        | 25,3       | Aylık Kull<br>Aylar | anım Özeti ((<br>Gelen Veri | ∋igaByte)<br>Giden Veri |
|                          |                                        |            | Ocak                | 0,01                        | 0,001                   |
|                          |                                        |            | Aralık              | 0                           | 0                       |
| Avarlar                  |                                        |            | Kasım               | o                           | 0                       |
|                          |                                        |            | Ekim                | 0                           | 0                       |
|                          |                                        |            | Eylül               | 0                           | 0                       |
| [                        |                                        |            | Ağustos             | 0                           | 0                       |
| Sayaç                    |                                        |            | Temmuz              | 0                           | 0                       |
|                          |                                        |            | Haziran             | 0                           | 0                       |
|                          |                                        |            | Mayıs               | 0                           | 0                       |
| Bilai                    |                                        |            | Nisan               | 0                           | 0                       |
| Diigi                    |                                        |            | Mart                | 0                           | 0                       |
|                          |                                        | 0          | Şubat               | 0                           | 0                       |
|                          |                                        |            |                     |                             |                         |
| Aylık ADSL Kullanım geçi | nişinizi ve anlık bağlantı hızı bilgil | erinizi gö | sterir.             |                             |                         |

13

Modeme yukarıda bahsedildiği gibi kablolu ya da kablosuz olarak bilgisayarınıza bağladıktan sonra bilgisayarınıda bulunan herhangi bir web tarayıcısı ile cihaza erişip gerekli ayarları yapabilirsiniz. (Internet Explorer veya Netscape Navigator) Bunun için bilgisayarınızın ya da modeminizin internete bağlı olmasına gerek yoktur.

- 1. Bilgisayarınızda Internet Explorer ya da Netscape programını çalıştırın
- 2. Address kısmına cihazınızın IP adresi olan 192.168.2.1 adresini girin.

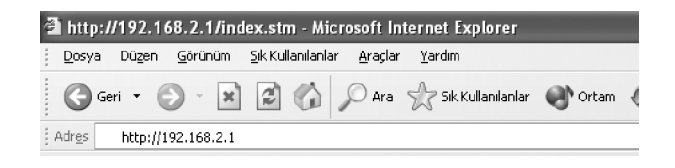

3. Karşınıza cihazın web arayüzü gelecektir. Kullanıcı adı ve şifreyi boş geçerek **GİRİŞ** i tıklayınız. Eğer bağlantı sağlanamıyorsa bilgisayarınızın ayarları daha önceden değiştirilmiş olabilir. Bu dökümanın 6'ıncı bölümü olan Sorunların giderilmesi kısmındaki ilk problemin çözümünde anlatılan TCP/IP ayarlarını tamamladıktan sonra AR-140'ın ayarlarını yapabilirsiniz.

|        | riş Ekı |              |
|--------|---------|--------------|
| Şifre: | 1       |              |
|        | GiRiş   | <b>IPTAL</b> |

 Karşınıza gelen ekranın sol üst köşesindeki KOLAY KURULUM'u tıklayınız. ADSL hattınızı taktığınızı kontrol etmenizi söyleyen ekran gelecektir. Kuruluma devam etmek için SONRAKİ SAYFA'yı tıklayınız.

| ESSID        | AIRTIES                        |
|--------------|--------------------------------|
| ESSID Yayını | ⊙Etkinleştir ODevre Dışı Bırak |
| Kablosuz Mod | Karma(11b+11g) 💌               |
| Kanal        | Auto 💌                         |

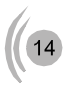

- 5. Bu sayfadaki diğer ayarları değiştirmeniz tavsiye edilmez.
- 6. SONRAKİ SAYFA'yı tıklayarak bir sonraki ekrana geçiniz.

7. Cihazınız, ön tanımlı olarak size sunulduğu için, bu sayfada gördüğünüz bilgiler Türk Telekom'un ADSL ağına uygun olarak ayarlanmıştır. Eğer ADSL servisiniz Türk telekom'dan sağlanıyorsa sadece kullanıcı adı ve şifreyi girmeniz yeterlidir. Eğer farkı bir kuruluş ise Protokol, Encapsulation, VPI/VCI, kullanıcı adı ve şifre gibi bilgileri Servis sağlayıcınızdan öğrenip buraya girmeniz gerekmektedir. Kullanıcı adınızın sonuna @ttnet eklemeyi unutmayın.

| İnternet Servis Sağlayıcı | PPPoA 👻          |
|---------------------------|------------------|
| Protokol                  | PPPoA            |
| IP Adresi                 |                  |
| Alt Ağ Maskesi            |                  |
| VPI/VCI                   | 8 / 35           |
| Enkapsulasyon             |                  |
| QoS Sinifi                | UBR 🔽            |
| PCR/SCR/MBS               | 4000 / 4000 / 10 |
| Bağlantı Tipi             | Sürekli Bağlı 💌  |
| Zaman aşımı (Dak.)        | 20               |
| Kullanıcı Adı             | airties@ttnet    |
| Şifre                     | •••••            |
| Şifre Doğrula             | •••••            |
| MTU                       | 1500             |

# CE

8. Doğrula sayfasında yapılan ayarları görebilirsiniz. SONRAKİ SAYFA'yı tıklayıp yaptığınız değişikliklerin kaydedilmesini sağlayınız.

| ADSL Çalışma Modu (WAN): |                  |
|--------------------------|------------------|
| İSS                      | PPPoA            |
| Protokol                 | PPPoA            |
| VPI / VCI                | 8 / 35           |
| AAL5 Enkapsulasyon       | VC MUX           |
| QoS Sinifi               | UBR              |
| PCR/SCR/MBS              | 4000 / 4000 / 10 |
|                          |                  |
| Ağ Parametreleri (WAN):  |                  |
| IP Adresi                | 0.0.0.0          |

## İSS Parametreleri:

Alt Ağ Maskesi

| Kullanıcı Adı      | airties@ttnet |
|--------------------|---------------|
| Şifre              | ****          |
| Bağlantı Tipi      | Sürekli Bağlı |
| Zaman aşımı (Dak.) | 20            |
| MTU                | 1500          |

0.0.0.0

#### DHCP Parametreleri:

| Fonksiyon            | Etkinleştir   |
|----------------------|---------------|
| Varsayılan Ağ Geçidi | 192.168.2.1   |
| Alt Ağ Maskesi       | 255.255.255.0 |
| İsim Sunucusu 1      | 192.168.2.1   |
| İsim Sunucusu 2      |               |
| Baslangıç IP Adresi  | 192.168.2.2   |
| IP Sayısı            | 253           |

**Tebrikler!** kurulum ayarlarını tamamladınız. AR-140'ın ön panelindeki ADSL ve PPP ışıkları sürekli yeşil yanıncaya kadar bekleyiniz. Bu ışıklar yeşil yanıyorsa internet bağlantınız sağlanmış demektir

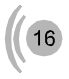

## 4. VPN Ayarları

Her geçen yıl bireysel kullanıcıların ev ofis(homeoffice) ve şirketlerin e-iş ve iş ortağı bağlantıları için internet kullanımları artmaktadır. İnternet kullanımındaki bu artış ağ güvenliğini de kritik bir gereksinim haline getirmekte. Büyük, genişlemekte olan ağlar güvenliği garanti edebilmek için çeşitli bileşenlere ihtiyaç duyar. **VPN**(Virtual Private Network) internet üzerinden güvenilir bağlantılar kurabilmenizi sağlar. **Internet Protocol Security (IPSec)** 3 ana VPN türünden biridir. AirTies AR-140 ile noktadan noktaya veya bir noktadan çok noktaya (Max. 6 noktaya) IPSec tünel oluşturabilir ve bu noktaları WAN üzerinden güvenilir bir şekilde bağlayabilirsiniz. Evinizden iş yerinize kuracağınız IPSec VPN tünel ile güvenilir olarak evinizden iş yerinizdeki yerel ağa bağlanabilir, dosya transferi yapabilir, maillerinizi alabilirsiniz.

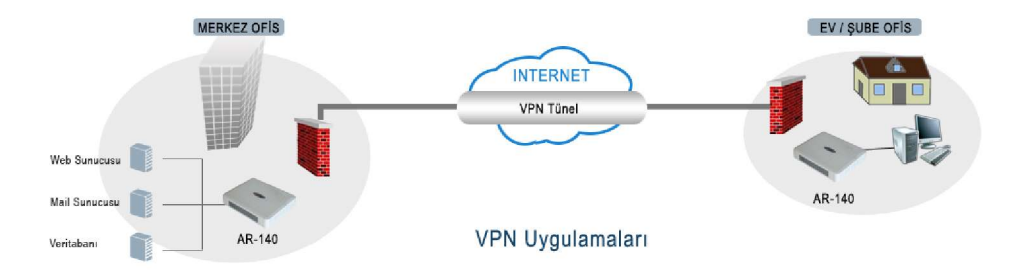

| PC 1        | AR-140 A                              | AR-140 B                                | PC 2        |
|-------------|---------------------------------------|-----------------------------------------|-------------|
| 192.168.1.X | LAN: 192.168.1.1<br>WAN: 81.144.72.11 | LAN: 192.168.2.1<br>WAN: 212.105.105.66 | 192.168.2.X |

AirTies AR-140 kullanarak A ve B noktasında bulunan ik noktayı VPN tünel ile birbirine bağlamak için aşağıdaki adımları takip edin.

## 4.1 A Noktasında Yapılacaklar

• Modeminizin WEB arayüzüne girin (192.168.2.1)

· Gelişmiş ayarları yapabileceğiniz ana menülerden DURUM menüsüne girin

• **DURUM** menüsünde **İnternet** ana başlığının altında yer alan **WAN IP** adresinizi bir yere not alın (Ör: 81.144.72.11)

• LAN menüsü altından A noktasındaki modeminizin LAN IP adresi 192.168.2.1 bloğundan farklı bir bloğa alın. (ÖR: 192.168.1.1) LAN IP adresi değiştikten sonra A noktasındaki AR-140'a yeni IP adresi ile ulaşılabilir.

A noktasındaki AR-140'ın VPN ayarlarına bölüm 4.3 de devam edilecektir.

| http://192.168.2.1/index.                                                            | stm - Microsoft Internet Explorer                                                                                                    |                                                                                                    |
|--------------------------------------------------------------------------------------|----------------------------------------------------------------------------------------------------|----------------------------------------------------------------------------------------------------|
| Dooyo Dúgor Görünüm Sikiku                                                           | llanlanlar <u>A</u> ragler <u>Y</u> ardın                                                                                                    | M                                                                                                    |
| 🌀 Geri 🔹 🐑 - 💌 🙎                                                                     | 🏠 🔎 Ara 🤺 Sik Kullandarlar 🥝 🎯 + 🍑 🔜 + 🗾 🏭                                                                                                    |                                                                                                    |
| Adres ahttp://192.168.2.1/ndex.s                                                     | stm                                                                                                    | 🔽 🔂 Gt Boljanilar 🍅                                                                                                    |
| AirTies                                                                              |                                                                                                    |                                                                                                    |
| » KOLAY KURULUM<br>SİSTEM<br>WAN<br>AN<br>AN<br>ROUTING<br>FIREWALL<br>SINMP<br>UDIP | LAN Ayarlan<br>Istenci PC'ere dinami olarak IP adresi atamak için veya belli p<br>abblismis. Ağ geşidin yerel ağ işin bir IP adresi olmalar.<br>VLAN bağlarmesi vLaN'ın fiziksel portları sahiplermesi anlanına<br>LAN IP | rotskolere ve istemciere dayali 'Itrelere konfigizzsyonu 'onksiyenları için D-CP'yi devreye gelmektedir.Her ficiksel port bir YLAN profilme atanabilir. |
| QOS<br>ADSL<br>VPN<br>DDAS<br>ARAÇLAR<br>DURUM                                       | VLAN Bağlanması                                                                                                    | Default V Default V Default V                                                                                                    |
| a                                                                                    | WIAN                                                                                                    | Dotauti •                                                                                                    |

## 4.2 B Noktasında Yapılacaklar, VPN Ayarları

- Modeminizin WEB arayüzüne girin (192.168.2.1)
- Gelişmiş ayarları yapabileceğiniz ana menülerden DURUM menüsüne girin
- DURUM menüsünde İnternet ana başlığının altında yer alan WAN IP adresinizi bir yere not alın (Ör: 212.105.105.66)
- VPN menüsüne girin
- "Ekle" tuşuna basın
- Açılan pencerede

• Tünel Tipi bölümünde VPN türünüz IPSec olarak gelicektir.

• Tünel Adı bölümüne A noktası ile B noktası arasında kuracağınız VPN bağlantınıza vereceğiniz adı yazın.

• Uzak VPN Ağ Geçidi bölümüne karşı taraftaki (A noktası) AR-140 ın bölüm 6.1 de kaydettiğiniz WAN IP adresi bilgileri yazılacaktır. A noktasının WAN IP adresi statik ise Uzak VPN Ağ Geçidi bölümüne IP Adres'i seçin ve bir alttaki IP Adres/ bölümüne A noktasının WAN IP adresini yazın(Yukarıdaki örnek için 81.144.72.11). Eğer A noktasındaki ADSL hattının WAN IP adresi statik değilse ve A noktasındaki AR-140 her kapatılıp açıldığında farklı bir WAN IP adresi alıyorsa Uzak VPN Ağ Geçidi bölümüne "Herhangi bir" seçeneğini işaretleyin.

· Uzak Güvenilir Grup bölümüne IP Adres seçeneğini işaretleyin

• Uzak Ağ Adresi bölümüne A noktasının yerel ağ adresini (Network Adres) yazın. (Ör: 192.168.1.0)

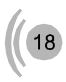

• Uzak Alt Ağ Maskesi bölümüne A noktasının alt ağ maskesini yazın. (Ör: 255.255.255.0)

• Yerel Güvenilir Grup bölümünde Ağ Adresi bölümüne(Network Adres) B noktasının yerel ağ adresini yazın. (Ör: 192.168.2.0)

• Alt Ağ Geçidi bölümüne B noktasındaki yerel ağın alt ağ geçidini yazın. (Ör: 255.255.255.0)

• Anahtar Yönetimi bölümünde IKE Ana Mod seçeneğini seçiniz. (Agresif mod daha hızlı bağlantı kurar fakat daha az güvenilirdir)

• **Şifre Kelimesi** bölümüne A ve B noktası arasında kurulacak IPSec VPN tünel şifresini yazın. NOT: Bu şifre A noktasındaki AR-140 a da aynı şekilde girilecektir.

• IPSec parametreleri bölümünde **Authentication Algorithm** ve **Şifreleme Türü** bölümlerinde kurmak istediğiniz VPN bağlantının güvenlik özelliklerini seçin. NOT: Seçtiğiniz şifreleme türü ve Authentication Algorithm A noktasında da aynı olmalıdır.

• Ayarları Kaydet tuşuna basın, girmiş olduğunuz VPN ayarları AR-140'a kaydedilecektir.

| http://192.168.2.1/index          | stm - Microsoft Internet Explore | r.        |               |            |     |   |   |     |       |     |                  |
|-----------------------------------|----------------------------------|-----------|---------------|------------|-----|---|---|-----|-------|-----|------------------|
| Dosya Dügen Görünüm Sk.K          | ullanılarılar Araşlar Yardım     |           |               |            |     |   |   |     |       |     |                  |
| 🌀 Geri 🔹 🐑 🔹 🛃                    | 🛛 🏠 🔎 Ara 👷 Sik Kullenilank      | s 🚱       | 8.            | è 🛛        | - 📃 | 2 |   |     |       |     |                  |
| Adres () http://192.168.2.1/index | .stm                             |           |               |            |     |   |   |     |       | ~   | 🔿 Git Bağlanblar |
| AirTies                           |                                  |           |               |            |     |   |   | GEL | İşmiş | KUR |                  |
| » KOLAY KURULUM                   | Tünel Çeşidi                     | IPSec     | ¥             |            |     |   |   |     |       | ÷   |                  |
| SÝSTEM                            | Tünel Adı                        | TEST      |               |            |     |   |   |     |       |     |                  |
| WAN                               | Uzaktaki VPN Ağ Geçidi           | IP Adr    | esi 🗸         |            |     |   |   |     |       |     |                  |
| LAN                               | IP Adresi/Sunucu Adı             | 81 1 4 4  | 72.11         |            |     |   |   |     |       |     | 1                |
| NAT                               |                                  | letter to | - Caller      |            |     |   |   |     |       |     |                  |
| ROUTING                           | Uzaktaki Güvenlik Grubu          |           |               |            |     |   |   |     |       |     |                  |
| FIREWALL                          | Uzaktaki Grubun Tanımı           | ID_IP     | /4_ADDI       | <b>- ∨</b> |     |   |   |     |       |     |                  |
| SNMP                              | Uzaktaki Ağ Adresi               | 192       | 168           | 1          | 0   |   |   |     |       |     |                  |
| UPnP                              | Uzaktaki ólt óň Maskesi          | 200       | 255           | 000        | 0   |   |   |     |       |     |                  |
| QoS                               |                                  | 205       | , 255         | 200        | . 0 |   |   |     |       |     |                  |
| ADSL                              | Yerel Güvenlik Grubu             |           |               |            |     |   |   |     |       |     |                  |
| VPN                               | Ağ Adresi                        | 192       | 168           | 2          | 0   |   |   |     |       |     |                  |
| DDNS                              | ált áð Maskesi                   | 200       | 255           | 0000       | 0   |   |   |     |       |     |                  |
| ARAÇLAR                           |                                  | 200       | , 200         | 200        | . 0 |   |   |     |       |     |                  |
| DURUM                             | Sifreleme Metodu                 | IVE O     | a a al a at K |            | 100 |   | _ |     |       |     |                  |
|                                   | Şirtelenie meteud                | INE OF    | anuarri       | Jhumu      | 10  |   |   |     |       |     |                  |
|                                   | çine<br>Transız                  | 123458    | 6/8           |            |     |   |   |     |       |     |                  |
|                                   | Şifre Omrü (>=300sec.)           | 3600      | saniye.       |            |     |   |   |     |       |     |                  |
|                                   | IRSoc Parametrologi              | -         |               |            |     |   |   |     |       |     |                  |
|                                   | Onavlama Algoritmasi             | SH41      | ~             |            |     |   |   |     |       |     |                  |
|                                   | Sifreleme Algoritmasi            | SDES      |               |            |     |   |   |     |       |     |                  |
|                                   | 4                                | 3063      | (23)          |            |     |   |   |     |       |     |                  |

• VPN menüsünden IPSec özelliğini etkin hale getirin. VPN bağlantıları bölümünde yukarıda tanımlamış olduğunuz tünel için Etkin seçeneğini işaretleyin ve Ayarları Kaydet tuşuna basın.

19

| http://192.168.2.1/inde        | x.stm - Mi     | icrosoft Internet Explorer                    |                    |       |             |            |               |
|--------------------------------|----------------|-----------------------------------------------|--------------------|-------|-------------|------------|---------------|
| Dosya Dügen Görünüm Se         | Kullanılarılar | Araçlar Yardın                                |                    |       |             |            | <i>R</i> *    |
| 🚱 Geri 🝷 🐑 🕛 📕                 | 2 🞧            | 🔎 Ara 🤺 Sk Kulandarlar 🚱 🙆 • 🌺 🔜              | • 🛄 🛍              |       |             |            |               |
| Adres 1 http://192.168.2.1/ind | ex.stm         |                                               |                    |       |             | 🖌 🔁 લ      | Bağlantılar » |
| AirTies                        |                |                                               |                    |       |             | /IŞ KURUL  | UM.           |
| » KOLAY KURULUM                |                |                                               |                    |       |             |            |               |
| SÝSTEM                         | VPN            |                                               |                    |       |             |            |               |
| WAN                            |                |                                               |                    |       |             |            |               |
| LAN                            | •              | IPsec fonksiyonunu etkinleştir: 💿 Etkinleştir | O Devre Dışı Bırak |       |             |            |               |
| NAT                            |                | VPN Bağlantıları:                             |                    |       |             |            |               |
| ROUTING                        |                |                                               |                    |       |             |            |               |
| FIREWALL                       |                |                                               |                    | Tipi  | Etkinleştir | Ayarla     |               |
| SNMP                           |                | TEST, Remote IP=81.144.72.11                  |                    | IPSec |             | Ayarla Sil |               |
| UPnP                           |                | Disabled                                      |                    |       |             |            |               |
| QoS                            |                | Ekle                                          |                    |       |             |            |               |
| ADSL                           |                |                                               |                    |       |             |            |               |
| VPN                            |                |                                               |                    | _     |             |            |               |
| DDNS                           |                |                                               | AYARLARI KAYDET    | IPTAL |             |            |               |
| ARAÇLAR                        |                |                                               |                    |       |             |            |               |
| DURUM                          |                |                                               |                    |       |             |            |               |
|                                |                |                                               |                    |       |             |            |               |
|                                |                |                                               |                    |       |             |            |               |
|                                |                |                                               |                    |       |             |            |               |
|                                |                |                                               |                    |       |             |            |               |
| a pasi                         |                |                                               |                    |       |             | a Internet |               |
| and pro                        |                |                                               |                    |       |             | Unternet   |               |

## 4.3 A Noktasının VPN Ayarları

 Modeminizin WEB arayüzüne girin (Bölüm 6.1 de A noktasındaki AR-140 ın IP adresi değiştirilmişti. AR-140'ın WEB arayüzüne girmek için yeni IP adresini Internet Explorera girin. ÖR: 192.168.1.1)

- · VPN menüsüne girin
- · "Ekle" tuşuna basın
- · Açılan pencerede

· Tünel Tipi bölümünde VPN türünüz IPSec olarak gelicektir.

• Tünel Adı bölümüne A noktası ile B noktası arasında kuracağınız VPN bağlantınıza vereceğiniz adı yazın.

Uzak VPN Ağ Geçidi bölümüne karşı taraftaki (B noktası) AR-140 ın bölüm
 6.2 de kaydettiğiniz WAN IP adresi bilgileri yazılacaktır. B noktasının WAN IP adresi statik ise Uzak VPN Ağ Geçidi bölümüne IP Adres'i seçin ve bir alttaki IP Adres/ bölümüne B noktasının WAN IP adresini yazın. Eğer B noktasındaki ADSL hattının WAN IP adresi statik değilse ve B noktasındaki AR-140 her kapatılıp açıldığında farklı bir WAN IP adresi alıyorsa Uzak VPN Ağ Geçidi bölümüne "Herhangi bir" seçeneğini işaretleyin.

• **Uzak Ağ Adresi** bölümüne B noktasının yerel ağ adresini (Network Address) yazın. (Ör: 192.168.2.0)

Uzak Alt Ağ Maskesi bölümüne B noktasının alt ağ maskesini yazın. (Ör: 255.255.255.0)
 Yerel Güvenilir Grup bölümünde Ağ Adresi bölümüne(Network Address) A noktasının yerel ağ adresini yazın. (Ör: 192.168.1.0)

Alt Ağ Geçidi bölümüne A noktasındaki yerel ağın alt ağ geçidini yazın. (Ör: 255.255.255.0)
 Anahtar Yönetimi bölümünde IKE Ana Mod seçeneğini seçiniz. (Agresif mod daha hızlı bağlantı kurar fakat daha az güvenilirdir)

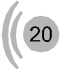

• **Şifre Kelimesi** bölümüne A ve B noktası arasında kurulacak IPSec VPN tünel şifresini yazın. NOT: Bu şifre bölüm 6.2 de B noktasındaki AR-140 a girilen şifrenin aynısı olmalıdır.

· IPSec parametreleri bölümünde **Authentication Algorithm** ve **Şifreleme Türü** bölümlerinde kurmak istediğiniz VPN bağlantının güvenlik özelliklerini seçin. NOT: Seçtiğiniz şifreleme türü ve Authentication Algorithm B noktasındakinin aynısı olmalıdır.

· Ayarları Kaydet tuşuna basın, girmiş olduğunuz VPN ayarları AR-140'a kaydedilecektir.

| Spin Corp.     Spin Kernelling     Spin Kernelling       Spin Corp.     No.     Spin Kernelling     Spin Kernelling       Spin Corp.     No.     Spin Kernelling     Spin Kernelling       Spin Corp.     Spin Kernelling     Spin Kernelling     Spin Kernelling       Spin Corp.     Tamel And     TEGT1     Spin Kernelling       Spin Corp.     Tamel And     TEGT1     Spin Kernelling       Spin Kernelling     Tamel And     TEGT1     Spin Kernelling       Spin Kernelling     Spin Kernelling     Spin Kernelling     Spin Kernelling       Spin Kernelling     Spin Kernelling     Spin Kernelling     Spin Kernelling       Spin Kernelling     Spin Kernelling     Spin Kernelling     Spin Kernelling       Spin Kernelling     Spin Kernelling     Spin Kernelling     Spin Kernelling       Spin Kernelling     Spin Kernelling     Spin Kernelling     Spin Kernelling       Spin Kernelling     Spin Kernelling     Spin Kernelling     Spin Kernelling       Spin Kernelling     Spin Kernelling     Spin Kernelling     Spin Kernelling       Spin Kernelling     Spin Kernelling     Spin Kernelling     Spin Kernelling       Spin Kernelling     Spin Kernelling     Spin Kernelling     Spin Kernelling       Spin Kernelling     Spin Kernelling     Spin                                                                                                    |                        |
|----------------------------------------------------------------------------------------------------|------------------------|
| Image: Source of the second of the second of the secon                                                                                                    |                        |
| WINDERSE LUMANUM                 WINDERSE LUMANUM                 WINDERSE LUMANUM                 WINDERSE                 WINDERSE LUMANUM                 WINDERSE LUMANUM                 WINDERSE LUMANUM                 WINDERSE LUMANUM                 WINDERSE LUMANUM                 WINDERSE LUMANUM                 WINDERSE LUMANUM                 WINDERSE LUMANUM                 WINDERSE LUMANUMUM                 WINDERSE LUMANUM                 WINDERSE LUMANUMUM                 WINDERSE LUMANUMUM                 WINDERSE LUMANUMUMUM                 WINDERSE LUMANUMUMUM                 WINDERSE LUMANUMUMUM                 WINDERSE LUMANUMUMUMUM                 WINDERSE LUMANUMUMUM                 WINDERSE LUMANUMUMUMUMUMUMUMUMUMUMUMUMUMUMUMUMUMUM                                                                                                    |                        |
| CALAY KURULUM     Tanil Cipid     Poict N       VICLAY KURULUM     Tanil Cipid     Poict N       Tanil Cipid     TEST     N       VAN     Uzaktai KYH A0 Godi P Adeas N     Participit Status       VAN     Uzaktai KYH A0 Godi P Adeas N     Participit Status       VAN     Uzaktai KH A0 Godi P Adeas N     Participit Status       VAN     Uzaktai KH A0 Godi P Adeas N     Participit Status       VICTINO     Uzaktai Kh A1 Markes     Participit Status       Vand     Uzaktai KA A1 Markes     25       JARA     Vand Councili 102     1       JARACLAR     Alt A2 Markes     255       DIRUM     Grif en rev Metudu     It: E Startori forumu       Grif en rev Metudu     TE Startori forumu       Grif en rev Metudu     TE Startori forumu                                                                                                    | 💌 🛃 Git Eaglentia      |
| ACCIDES                                                                                                    | ELISMIS KURULUM        |
| VICILATY KURULUIM<br>PYOTEM         Tunel Gejiti<br>Tunel Adit         POde V           AN         J264tai VPI Ağ Gojdi<br>Badewi<br>AM         Tunel Adit         TEDT I           JAN         J264tai VPI Ağ Gojdi<br>Badewi<br>AM         Tunel Adit         Tel Aditati<br>Badewi<br>Altati<br>Statisti Gubin Tanımı<br>Durkitali Grubin Tanımı<br>Durkitali Grubin Tanımı<br>Durki | Elýmiý Rokozom         |
| Image: Second Analysis         Transi Gegidi         Image: Second Analysis           Virtual: Add         Tegrit           VAN         Joattasi KHI Ağ Gegidi         IP.Adeaci W           AN         IP.Adeaci KSiunucu Add         120 tots HE 64           VAN         IP.Adeaci KSiunucu Add         120 tots HE 64           AN         IP.Adeaci KSiunucu Add         120 tots HE 64           Volt INO         Usattasi 46 Admitsi         100 JUPA 400 R           SNMP         Joattasi 46 Admitsi         120 tots HE 64           JPRP         Usattasi 46 Admitsi         120 tots HE 64           JPRP         Usattasi 46 Admitsi         120 tots 12 tots 116 tot           JPRP         Usattasi 46 Admitsi         120 tots 12 tots 11 tot           JANSI         Yund Gouvelli Adudu         PA           JPA         40 Admitsi         120 tots 11 tot           JURAM         Gifieleme Metudu         If Log Header           Gifieleme Metudu         If Log Header         Vector           Gifieleme Metudu         If Log Header         Vector                                                                                                    | EL sua valua (el dinos |
| SýšETLM         Turk I.dl.         TEST 1           VAN         Jazkatal vír VA ŠG Grodi V         P.Ades V           JAN         IP Adres/Surucus Ad         21 105 116 64           VAT         Uzaktal úroban Tarm         0 1074 ADDR. V           VAT         Uzaktal úroban Tarm         0 1074 ADDR. V           JEREVALL         Uzaktal úroban Tarm         0 1074 ADDR. V           JEREVALL         Uzaktal úroban Tarm         0 1074 ADDR. V           JEREVALL         Uzaktal úroban Tarm         0 1074 ADDR. V           JEREVALL         Uzaktal úroban Tarm         0 1074 ADDR. V           JEREVALL         Uzaktal úroban Tarm         0 1074 ADDR. V           JOBNS         Nat Ad Maskes         25 55 55 25 8 0           JUREIM         Út Ad Maskes         26 5 55 25 8 0           JUREIM         Út Ad Maskes         25 5 55 28 0           JUREIM         Út Ad Maskes         25 5 55 28 0           JUREIM         Út Ad Maskes         26 5 000 unou                                                                                                    |                        |
| MAN         J2aktai VM Ağ Gördi         P.Adeas V           AN         IP Ades/Sunucu Adi         Y12 165 105 66           NAT         IP Ades/Sunucu Adi         Y12 165 105 66           TEEVALL         Usaktai Coveh Solubi         Usaktai Coveh Solubi           JPAP         J23 163 105 65         Y           JPAP         J23 163 105 75         Y           JPAP         J23 163 12         10           JONS         HA Ağ Adesi         122         160           JREQLAR         Variati At Ağ Maskes         555         255         10           JONS         Alt Ağ Maskes         555         255         256         0           JREQLAR         Jirisher Metolub         IEL Startoof foourant         V         12         10         1           JORM         Alt Ağ Maskes         555         255         256         0         1         1         1         1         1         1         1         1         1         1         1         1         1         1         1         1         1         1         1         1         1         1         1         1         1         1         1         1         1         1         1                                                                                                    |                        |
| LAN         IP Adreg/Surucu Adi         212 105 105 64           NAT         Usaktaki Grubon Tamm         UpPV4_LODP, W           ROUTING         Usaktaki Grubon Tamm         UpPV4_LODP, W           Usaktaki Grubon Tamm         UpPV4_LODP, W         W           UPPP         Usaktaki Grubon Tamm         UpPV4_LODP, W           UPRP         Usaktaki Grubon Tamm         UpPV4_LODP, W           USA         USA         192 0           UPN         Usaktaki Grubon         192 0           USB         Veriel Goveritik Grubu         Usaktaki Grubu           VPPN         40 Adresi         192 158 1           UDRUM         giftelerine Meliodu         #E-Stender Lownunu           Grife Ontwice - Kollodu         E2-Stender Lownunu           Grife Ontwice - Kollodu         FE-Stender Lownunu                                                                                                    |                        |
| NAT         ULCANUALI SOURCE           EIRE VYALL         ULCANUALI SOURCE         DUPVLACOR           ULCANUALI SOURCE         ULCANUALI SOURCE         DUPVLACOR           UPPR         ULCANUALI SOURCE         ULCANUALI SOURCE           UPPR         ULCANUALI SOURCE         ULCANUALI SOURCE           UPPR         ULCANUALI ALI ALI Maskes         SSS           UPRA         Yound Concelli Guldu         ULCANUALI SOURCE           UPRA         Nadesi         112         110           UDRUM         Ali ALI Maskes         SSS         595         556         0           UDRUM         Glinderine Meliodu         IEL Source for Longer         IEL Source for Longer         IEL Source for Longer           UPRIM         Glinderine Meliodu         IEL Source for Longer         IEL Source for Longer         IEL Source for Longer                                                                                                    |                        |
| NOUTING         Ucukati di Criverti is totui           PROVENU         ubatkati di Adresi         Uprovidanti Taremi (Uprovidance)           SNMP         Jutatkati di Adresi         192   168   2   0           Uprovidati di Adresi         192   168   2   0         Uprovidati di Adresi           QaS         Vatatati di Adresi         192   168   1   0         0           VPIN         Addesi         192   169   1   0         0           DDNS         Alt Ad Maksis         55   255   56   0         0           SURUM         Girlemine Metudu         M         0           Girle On (in co-soloble)         20   solo         0         0                                                                                                    |                        |
| FIREWALL         Uzaktali Gudon Tamir         D_JPV4_A_DDR.         Image: Control of the state of the state of                                                                                                    |                        |
| SNMP         Jzäkta 46 Ažeta         112         168         2         0           JPP         Jzäkta 46 Ažeta         265         55         55         0           JoB         Varid Guvelini Jouka         265         55         55         10           JDB         Varid Guvelini Jouka         122         168         1         0           JDB/S         Varid Guvelini Jouka         265         255         256         0           JDB/S         Alt A3 Maskas         255         255         256         0           JURSIM         Gifielmer Metului         Ift L-Startiontinum         M           Gifielmer Metului         Ift 2-Startiontinum         M           Gifielmer Metului         12-Startinum         M                                                                                                    |                        |
| Uppn/P         Upzakrali Alt Al Markes         255         255         0           208         Upzakrali Alt Al Markes         255         255         0           XPIN         40 Adresi         152         150         1         0           XRAQLAR         Alt Al Markes         265         255         0         0           DURUM         Gli relevent Mouluu         152         155         0         0           Qureum         Gli relevent Mouluu         If L: Startyst         1234573         1234573         1234573                                                                                                    |                        |
| QoS         Image: Control of Control of Cont                                                                                                    |                        |
| ADSL.         Yurid Gouelik Gudu           VPN         40 Adresi         192         168         1         0           DDNS         Alfr Af Makes         255         255         0         0           DURUM         glinder ne Metudu         NE Sbandort Lournu         M           Qrife Onnic (=>000nec)         Sub Narioe         Sub Narioe                                                                                                    |                        |
| VPN         4g Adresi         122         168         1         0           ARACLAR         Alf Aj Maekas         265         255         255         0           DURUM         ginder in: Melodu         Iff-E-bendet foxumu         M           Cyfe         (22457)         (22457)                                                                                                    |                        |
| DDNS AIT A3 Maskes 25, 255 256 0<br>NRACLAR<br>UURUM Siftwerne Metudu IFE Standart Journa M<br>Giffe Omic (x=2007es), 300 service                                                                                                    |                        |
| ARACLAR   URLIN                                                                                                    |                        |
| OURCLM         giftiwhere Metudui         Int.:         Startion of forum         M           Çife         [22:657.8]         0.0         0.0         0.0         0.0         0.0         0.0         0.0         0.0         0.0         0.0         0.0         0.0         0.0         0.0         0.0         0.0         0.0         0.0         0.0         0.0         0.0         0.0         0.0         0.0         0.0         0.0         0.0         0.0         0.0         0.0         0.0         0.0         0.0         0.0         0.0         0.0         0.0         0.0         0.0         0.0         0.0         0.0         0.0         0.0         0.0         0.0         0.0         0.0         0.0         0.0         0.0         0.0         0.0         0.0         0.0         0.0         0.0         0.0         0.0         0.0         0.0         0.0         0.0         0.0         0.0         0.0         0.0         0.0         0.0         0.0         0.0         0.0         0.0         0.0         0.0         0.0         0.0         0.0         0.0         0.0         0.0         0.0         0.0         0.0         0.0         0.0         0.0                                                                                                    |                        |
| Sife         [124557           Sife         [124578           Sife         [124578                                                                                                    |                        |
| Şifre Ömrü (>=000sec.) 3600 sanive                                                                                                    |                        |
| an of 0.                                                                                                    |                        |
| 10 Fee Davaselee an                                                                                                    |                        |
| Onaylama Algoritmasi SHaji V                                                                                                    |                        |
| Sifelane Algorithms                                                                                                    |                        |
| ULS Y                                                                                                    |                        |

 VPN menüsünden IPSec özelliğini etkin hale getirin. VPN bağlantıları bölümünde yukarıda tanımlamış olduğunuz tünel için Etkin seçeneğini işaretleyin ve Ayarları Kaydet tuşuna basın.

Tebrikler A ve B noktalarındaki 2 AR-140'ın VPN ayarlarını başarı ile tamamladınız.

| http://192.168.2.1/inde         | x.stm - Mi   | crosoft Internet Explorer                                        |                  |       |             |                       |                 |
|---------------------------------|--------------|------------------------------------------------------------------|------------------|-------|-------------|-----------------------|-----------------|
| Dosya Dégan Görünüm Sik         | Cultaniariar | gradicr Yardim                                                   |                  |       |             |                       | 2               |
| 🔇 len + 🔘 · 🔳 🕻                 | 1 🟠          | 🔎 Ara 🤺 skilulanianlar 🛛 🙆 🎯 - 🔓                                 | 1                |       |             |                       |                 |
| Adres 🗿 http://192.168.2.:/irde | K-520        |                                                                  |                  |       |             | 💌 🛃 🤄                 | at Bağlentler * |
| AirTies                         |              |                                                                  |                  |       | GELİŞI      | MİŞ KURUL<br>MARKAN D | LUM<br>Çıkş     |
| » KOLAY KURULUM                 |              |                                                                  |                  |       |             |                       |                 |
| SÝSTEM                          | VPN          |                                                                  |                  |       |             |                       |                 |
| WAN                             |              |                                                                  |                  |       |             |                       |                 |
| LAN                             | •            | :Psec fonksiyonunu etkinleştir: 🛞 Etkinleştir 🔘                  | Devra Dışı Bırak |       |             |                       |                 |
| NAT                             |              | VPN Bağlantıları:                                                |                  |       |             |                       |                 |
| ROUTING                         |              |                                                                  |                  |       |             |                       |                 |
| FIREWALL                        |              |                                                                  |                  | Tipi  | Etkinleştir | Ayarla                |                 |
| SNMP                            |              | TEST-1, Remote :P=212.105.105.66                                 |                  | IPSec |             | Avarla_Sil            |                 |
| UPriP                           |              | Disabled                                                         |                  |       | 0           |                       |                 |
| QoS                             |              | E <le< td=""><td></td><td></td><td></td><td></td><td></td></le<> |                  |       |             |                       |                 |
| ADSL                            |              |                                                                  |                  |       |             |                       |                 |
| VPN                             |              |                                                                  |                  |       |             |                       |                 |
| DDNS                            |              |                                                                  | AYARLARI KAYDE   | IPTAL |             |                       |                 |
| ARAÇLAR                         |              |                                                                  | -                |       |             |                       |                 |
| DURUM                           |              |                                                                  |                  |       |             |                       |                 |
|                                 |              |                                                                  |                  |       |             |                       |                 |
| a Bitti                         |              |                                                                  |                  |       |             | 🔵 Interne             | R               |

CE

AirTies AR-140 **VLAN** (**V**irtual Local **A**rea **N**etwork) özelliği ile yerel ağınızı segmentlere ayırarak bölebilir ve aynı ağ geçidini (AR-140) kullanarak internete çıkabilen bu segmentlerin birbirlerine erişimlerini engelleyebilirsiniz (MAC adres seviyesinde segmentasyon yapar).

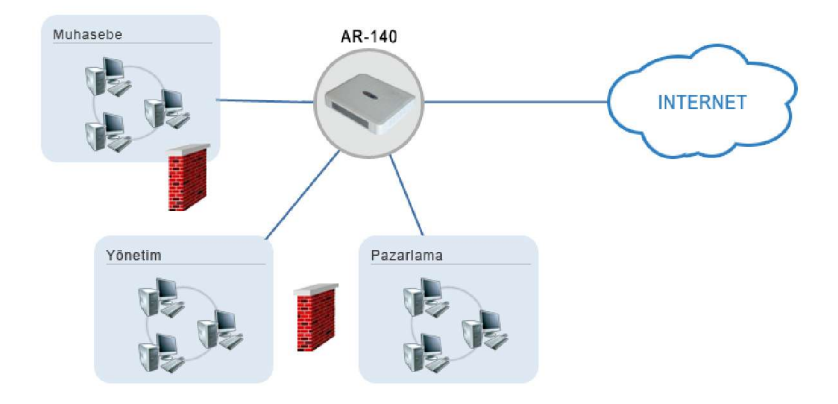

AirTies AR-140'ın VLAN ayarlarını yaparak yerel ağınızı segmentlere ayırmak için aşağıdaki talimatları izleyin.

- Modeminizin WEB arayüzüne girin (192.168.2.1)
- LAN menüsünün altında bulunan VLAN bölümüne girin.

 Açılan pencerede VLAN tablosunu görüceksiniz. VLAN ayarları yapılmadığı sürece AR-140'dan IP adresi alan tüm kullanıcılar 1 numaralı VLAN'de bulunur. Yeni bir VLAN grubu tanımlamak için VLAN Ekle tuşuna basın.

Açılan pencerede;

• VLAN Tanımı bölümüne; yaratacağınız VLAN grubuna vereceğiniz ismi girin(Ör: AIRTIES)

• **IP Adresi** bölümüne; tanımlayacağınız VLAN grubunun ağ gecidine vereceğiniz IP adresini girin (Ör:192.168.1.1). Bu bölüme tanımlayacağınız IP adresi AIRTIES VLAN'ini kullanacak tüm bilgisayarlara ağ geçidi olarak girilmelidir.

- Alt Ağ Maskesi bölümüne; IP Adres bölümünde girdiğiniz ağ geçidi IP adresinin alt ağ maskesini girin (Ör:255.255.255.0)
- Ayarları Kaydet tuşuna basın.

• Modeminize bir VLAN tanımlaması yapmış oldunuz. Şimdi tanımlamış olduğunuz VLAN için modeminizin portlarından birini (LAN1, LAN2, LAN3, LAN4, WLAN) rezerve etmeniz gerekmektedir. LAN menüsüne girin. Modeminizin portlarından hangisinin tanımlamış olduğunuz VLAN'e atanmasını istiyorsanız, o port için ilgili VLAN'i seçin ve **Ayarları Kaydet** tuşuna basın. Yukarıda tanımlanmış olan AIRTIES VLAN'i için modemin LAN1 portunu reserve edersek, yanlızca LAN1 portuna ya da LAN 1 portuna bağlı bir switche bağlı bilgisayarlar AIRTIES isimli VLAN'e dahil olabilirler.

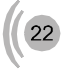

| ahttp://192.168.2.1/index.s          | tm - Microsoft Internet Explorer                                                                                                    |                                                                                                 |
|--------------------------------------|----------------------------------------------------------------------------------------------------|-------------------------------------------------------------------------------------------------|
| Dosya Digen Gárúnúm Sik Kul          | lanlanlar Araçlar Xardın                                                                                                    | N                                                                                               |
| 🔇 Geri 🔹 🕥 - 💌 🜌                     | 🏠 🔎 ara 🧙 skoulanianar 🤣 🎯 🍓 🔂 - 🧾 🏨                                                                                                   |                                                                                                 |
| Adres 🗿 http://192.168.2.1.)index.s/ | tn                                                                                                    | 🛩 🛃 Gk Bağlantılar 🏾                                                                            |
| AirTies                              |                                                                                                    | GELİŞMİŞ KURULUM<br>🔒 Anasaya 🛛 Çalış                                                           |
| » KOLAY KURULUM                      | LAN Avarları                                                                                                    | ^                                                                                               |
| SİSTEM                               |                                                                                                    |                                                                                                 |
| WAN                                  | Istemci PC'lere dinamik olarak IP adresi atamak için veya beli p<br>alabilirsiniz, 40 geçitinin verel ağ için bir IP adresi olmalıdır. | orotokollere ve istəmcilere dayalı filtre eme konfigürəsyonu fonksiyonları için DHCP'yi devreye |
| LAN                                  |                                                                                                    | N 22 9 25 WALL N 1998 (1522) MA 0 704                                                           |
| » VLAN                               | VLAN bağlanması VLAN'ın fiziksel portlan sahiplənmesi anlamına                                                                         | gelmektedir.Her fiziksel port bir YLAN profiline atanabilir.                                    |
| NAT                                  | LAN IP                                                                                                    |                                                                                                 |
| ROUTING                              |                                                                                                    |                                                                                                 |
| FIREWALL                             | IP Adresi                                                                                                    | 192 , 168 , 2 , 1                                                                               |
| SNMP                                 | Alt Ağ Maskesi                                                                                                    | 253,255,255, 0                                                                                  |
| UPnP                                 | DUCD Company                                                                                                    |                                                                                                 |
| QoS                                  | DHCI- BUILDEBU                                                                                                    | OLININO DEVIL DIQ.                                                                              |
| ADSL                                 | VLAN Bağlanması                                                                                                    |                                                                                                 |
| VPN                                  |                                                                                                    |                                                                                                 |
| DDNS                                 | LANI                                                                                                    | Default 🖌                                                                                       |
| ARAÇLAR                              | LANE                                                                                                    | ARTIES                                                                                          |
| DURUM                                | 1.412                                                                                                    | Data a                                                                                          |
|                                      | LANS                                                                                                    | Detaux •                                                                                        |
|                                      | LAN4                                                                                                    | Default 💌                                                                                       |
|                                      | WLAN                                                                                                    | Defoult 👻                                                                                       |
|                                      | DHCP Sunucusu                                                                                                    |                                                                                                 |
| <b>e</b> ] 305                       |                                                                                                    | 🖉 Internet                                                                                      |

 AR-140 VLAN ayarlarını başarı ile tamamladınız. Tanımlamış olduğunuz VLAN'i kullanacak bilgisayarlara, **IP adres** bölümüne girdiğiniz IP adresi (yukarıdaki örnek için 192.168.1.1) ile aynı bloktan(192.168.1.X) sabit bir IP adres verin(Ör:192.168.1.2) ve ağ geçidi olarak VLAN ağ geçidini (yukarıdaki örnek için 192.168.1.1) girin.

| 😃 Yerel Ağ Bağlantısı Özellikleri 🛛 🔹 🔀                                                                                                    | Internet İletişim Kuralları (TCP/IP) Özellikleri 🛛 🛛 😨                                                                                                    | × |
|----------------------------------------------------------------------------------------------------|----------------------------------------------------------------------------------------------------|---|
| Genel Kimlik Doğrulama Gelişmiş                                                                                                    | Genel                                                                                                    |   |
| Bağlanırken kulları:                                                                                                    | Ağınız destekliyorsa, IP ayarlamın otomolik olarak atarımasını<br>sağlayabilirsiniz Akci halde, IP ayarlarınız için ağ yöneticinize<br>başvurmanız gerekir.                                                    |   |
| Bu bağlantı aşağıdaki öğeleri kullanır:                                                                                                    | Otomatik olarak bir IP adtesi al                                                                                                    |   |
| Ocs Peket Zamenlayıca     Ad Izlavicis Sürücüsü     S Ad Izlavicis Sürücüsü     S Internet Ieletjim Kuraları (TCP/IP)     Vükle     Kaldır Özellikler     Açıklama     Aktam Deretim İletjim Kuralı/Internet Iletşim Kuralı Birbirine | Spägidaki IP adresini kulları:         IP adresit         All eği maskesiz:         Varvayıları ağı geçidi:         192. 168. 1.1         ONS turuccu adresini ikulları:         ONS turuccu adresini kulları: |   |
| bağlı farklı ağlar arasında iletişimi sağlayan, varsayılan geniş<br>alan ağı iletişim kuralları.                                                                                                    | Yeğlenen DNS sunucusu:                                                                                                    |   |
| V Bu bağlantı enrifi olduğunda veya hiç bağlantı olmadığında beni<br>bilgilendir                                                                                                    | Gielşmiş                                                                                                    |   |
| Tamam Iptal                                                                                                    | Tamam İptal                                                                                                    | _ |

Bu sayede 192.168.2.0 IP adres bloğunda bulunan AR-140 modeminize, 192.168.1.0 bloğundaki bilgisayarları bağlayarak internete çıkmalarını sağlayabilir ve bu bilgisayarların 192.168.2.0 IP adres bloğunda bulunan yerel bilgisayar ağınıza ulaşmalarını engelleyebilirsiniz.

# 6. QoS Ayarları

AirTies AR-140 QoS (**Q**uailty **of S**ervice) özelliği ile ağınızın trafik yönetimini yapabilir, sizin için önemli olan paketleri belirleyerek, bu paketlerin önceliklendirilmesini sağlayabilirsiniz. Uygulamaların kullandıkları port(lar) bazında ya da kaynak ve hedef IP adreslere göre trafik türü (VoIP, VPN, FTP, www, E-mail ...) belirleyebilir, belirttiğiniz trafik türünü 6 farklı sınıfta(BE, AF1X, AF2X, AF3X, AF4X, EF) önceliklendirebilirsiniz.

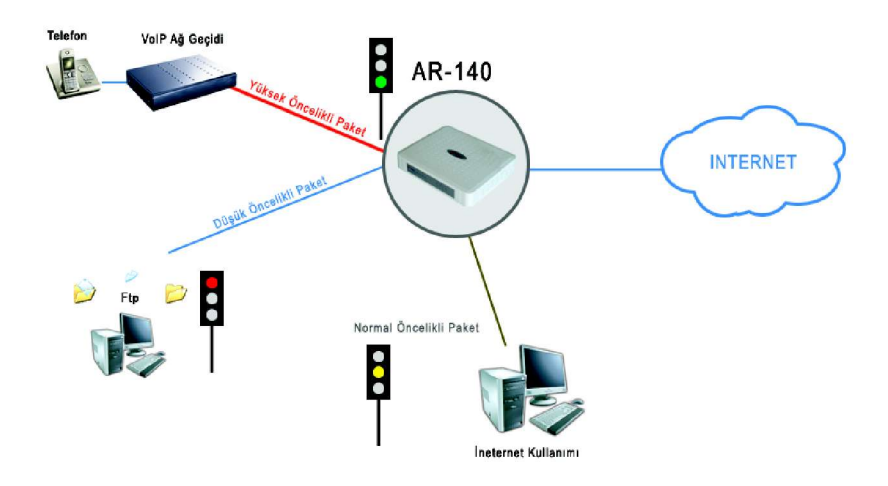

AR-140 QoS özelliğini kullanarak ses paketlerine öncelik vermek için aşağıdaki adımları takip edin.

- Modeminizin WEB arayüzüne girin (192.168.2.1)
- QoS menüsünün altında bulunan Trafik Planlaması bölümüne girin.
- · Trafik sınıfı ekle tuşuna basın

• Açılan pencerede **Yöntem adı** bölümüne tanımlayacağınız trafik türünü size hatırlatacak bir isim girin (Ör: Ses)

 Trafik Tipi bölümüne öncelik sıralandırması yaparak işaretleyeceğiniz paket türünü seçin. (Ör: VoIP seçildiğinde; ses paketleri geldiğinde aşağıda tanımlayacağımız sıralamaya gore önceliklendirilecektir)

 Yönlendirme Grubu Planı bölümünde paketlere önem sırasına göre öncelik verebilirsiniz. Paketleri (Trafik Türü bölümünde işaretlemiş olduğunuz paketleri) sırası ile BE, AF1x, AF2x, AF3x, AF4x ve EF olarak sınıflandırabilir EF olarak işaretlediğiniz paketin gecikmeye uğramadan iletilebilmesini garanti edebilirsiniz. Ses paketlerinin gecikmeye uğramadan iletilebilmesi için EF olarak sınıflandırılması gerekmektedir. İnternet trafiği (Trafik Tipi bölümünde WWW olarak belirtilmiştir) BE (En düşük önem sırasıdır, paketlerin iletimini ve gecikmeye uğramayacağını garanti etmez) olarak işaretlenmelidir.

· Yukarıdaki tanımlamaları yaptıktan sonra Uygula tuşuna basın

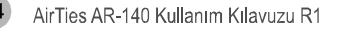

| http://192.168.2.1/index         | .stm - Microsoft Int  | ernet Explorer                   |                                                                                                    |        |
|----------------------------------|-----------------------|----------------------------------|----------------------------------------------------------------------------------------------------|--------|
| Dosya Dügen Görünüm Ski          | ullanılarılar Araçlar | Yardm                            |                                                                                                    | 1      |
| 🔇 Geri • 🔘 - 💌 😰                 | 🖌 🖉 🖓 Ara 🤋           | 🤆 Sik Kullanlarlar 👩 🍰 🍓 🛛       | 🗟 - 🛄 🏭                                                                                                    |        |
| Adres a http://192.168.2.1/inde: | c.stm                 |                                  | 😪 🋃 GR Bağlanb                                                                                                    | alar » |
| AirTies                          |                       |                                  | GELİŞMİŞ KURÜLUM<br>₱ AnaSayle @ Çiliş                                                                                                    |        |
| » KOLAY KURULUM                  | Trafik Sınıf          | ını Değiştirme                   |                                                                                                    |        |
| SİSTEM                           | for same built and    |                                  | n az XI.a. 18. dana - Analli tinini mandı ve maddanı adala adalan adanlarını kallatarak anal kanındanının. Parka danan ku man                                                                                |        |
| WAN                              | için planlanacak      | Diffserv yönlendime grubu ayarla | n sagar, un unce, uann upnin yerer ve uzartari ergini adresienni beirterek sinir tanimlayiniz. Dana sonra bu sini<br>arini yapınız. Son olarak bu sinifin route edileceği dışarı çıkan VC trafiğini seçiniz. |        |
| LAN                              |                       |                                  |                                                                                                    |        |
| NAT                              |                       | Vänten Adı                       | San                                                                                                    |        |
| ROUTING                          |                       | Forcent Au                       |                                                                                                    |        |
| FIREWALL                         |                       | Trafik Tipi                      | VolP GELIŞMIŞ AYARLAR                                                                                                    |        |
| SNMP                             |                       |                                  | EF Y                                                                                                    |        |
| UPnP                             |                       | Yönlendirme Grubu Planı          | DSCP'yi şöyle değiştir EF (101110) 👻                                                                                                    |        |
| QoS                              |                       |                                  | (IP TOS alanının ilk 6 biti)                                                                                                    |        |
| » Trafik Planlaması              |                       | VC ile yönlendirme               | Routing ile 💌                                                                                                    |        |
| » Trafik İstatistikleri          |                       |                                  |                                                                                                    |        |
| ADSL                             |                       |                                  |                                                                                                    | 1      |
| VPN                              |                       |                                  | Lanua Gàdaci ban                                                                                                    | 1      |
| DDNS                             |                       |                                  |                                                                                                    |        |
| ARAÇLAR                          |                       |                                  |                                                                                                    |        |
| DURUM                            |                       |                                  |                                                                                                    |        |
| E) BRU                           |                       |                                  | Internet                                                                                                    |        |

Belirtmiş olduğunuz trafik türünü ve önceliklendirmesini aktif hale getirmek için **QoS** tuşuna basın. Açılan pencerede;

• QoS modülü fonksiyonunu etkinleştir seçeneğini işaretleyin.

• Download Hızını limitlendirme bölümü; İşaretlenmiş paketlerin (yukarıdaki örnek için VolP , ses, paketleri) daha az gecikme ile iletilip alınabilmesi için download hızını limitler (TCP trafiğini limitlendirerek, UDP protokolünü kullanan VolP paketlerinin download yönünde öncelik kazanmasını sağlamış olursunuz. TCP paketlerine öncelik vermek istiyorsanız bu bölümü etkinleştirmeyiniz). Ses paketlerinin gecikmeye uğramaması ve iletim kalitesi için, bilgisayar ağınızda IP tabanlı ses görüşmesi(VoIP) yaparken download hızınızın limitlendirilmesi ve ses paketlerine öncelik verilmesini gerekir. Download hızını limitlendirme özelliğini kendi belirleyeceğiniz bir Download Hız Limiti ile etkin hale getirmeniz tavsiye edilir(Ör: Download Hız Limiti 50% (download yönündeki TCP band genişliğinizin 50% si olarak belirlendiğinde, VoIP (UDP kullanır) ile telefon görüşmesi yapılırken download hızınız (TCP trafiği) sesin daha kaliteli olabilmesi için 50% düşürülür).

• Diffserv Yönlendirme Grupları bölümünde yönlendirme gruplarına istediğiniz bant genişliğin rezerve edebilirsiniz(Ör: Yukarıdaki örnek için EF yönlendirme grubuna 40% band genişliği ayırırsanız; band genişliğinizin 40%'ı yanlızca VoIP paketlerine ayrılır. VoIP trafiği olduğu sürece 40%'lık dilimden başka türde paketlerin geçişine izin verilmez. Daha fazla bant genişliğine izin ver seçeneği işaretlenmezse bandgenişliğinizin 40%'ından daha fazla VoIP paketi gelmesi durumunda bu paketler iletilemez. Bu sebeple Daha fazla band genişliği 100% den fazla olamaz. Diffserv Yönlendirme Grupları bölümündeki ayarları değiştirmezseniz(tüm yönlendirme gruplarına 0% band genişliği tanımlanmış ve daha fazla band genişliğine izin ver seçeneği işaretli) hiçbir yönlendirme Gruplarıa (BE, AF1x, AF2x, AF3x, AF4x ve EF) bakılarak önceliklendirilir.

• Yukarıdaki tanımlamaları yaptıktan sonra **Uygula** tuşuna basın. AR-140 QoS ayarların başarı ile tamamladınız.

|                                                                                                    |                                                       | · · · · · · · · · · · · · · · · · · ·                                                                 | ~ ~ ~ ~ ~ ~ ~ ~                                                                                                    |                                                                                                    |                                                                                                    |                                                                                                    |             |
|----------------------------------------------------------------------------------------------------|-------------------------------------------------------|----------------------------------------------------------------------------------------------------|----------------------------------------------------------------------------------------------------|----------------------------------------------------------------------------------------------------|----------------------------------------------------------------------------------------------------|----------------------------------------------------------------------------------------------------|-------------|
| http://.icz68.2.1/nd                                                                                                    | tex por                                               |                                                                                                    |                                                                                                    |                                                                                                    |                                                                                                    | <b>E E A</b>                                                                                                    | I Regionite |
| AirTies                                                                                                    |                                                       |                                                                                                    |                                                                                                    |                                                                                                    |                                                                                                    |                                                                                                    |             |
| THE LIGS                                                                                                    |                                                       |                                                                                                    |                                                                                                    |                                                                                                    |                                                                                                    | 👘 Ana Saya 🐵 (                                                                                                    | Çikş        |
| N KOLAY KURULUM                                                                                                    | QoS Ayar                                              | lan                                                                                                   |                                                                                                    |                                                                                                    |                                                                                                    |                                                                                                    |             |
| otorru                                                                                                    | trtk ad Joo                                           | lema ann an c                                                                                         | erformansi AUCA, hatting n efektif bir sekilda kullanıma                                                                                                    | siya iliski dir. Yol                                                                                                    | P, ovur se SPN dibi u                                                                                                    | waulamalanda Gold fonks vonu                                                                                                    |             |
| NA V                                                                                                    | - cullamedian i II<br>ano clandi cabio                | ou uy julari alar                                                                                     | n trafiğin sırıflarısırması alızın verir və kullanısılara 3.<br>nettan ərra doğu olan bratit de amdarıdı əstir. Buru                                                                                                    | or ley in Imiy servis                                                                                                    | der (Diffserv) saglar. I                                                                                                    | Muceminia siaden in terriete ula                                                                                                    | n trafiji   |
| AN                                                                                                    | ycksck oncol                                          | iço sarip uygu                                                                                        | amalonnılan kaliteoini kayaotmadan çalışmasını saçlay                                                                                                    | coaktr.                                                                                                    |                                                                                                    | ,                                                                                                    |             |
| TAL                                                                                                    |                                                       |                                                                                                    |                                                                                                    |                                                                                                    |                                                                                                    |                                                                                                    |             |
| ROUTING                                                                                                    | QoS modélié                                           | fonksiyonum                                                                                           | a etkinleştir veya devre dışı bırak: 💿 "tkirleştir                                                                                                    | Obevre biş biri                                                                                                    | ak                                                                                                    |                                                                                                    |             |
|                                                                                                    |                                                       |                                                                                                    |                                                                                                    |                                                                                                    |                                                                                                    | 1 1 1 1 1 1 1 1 1 1 1 1 1 1 1 1 1 1 1                                                                                               |             |
| IREWALL                                                                                                    | Download b                                            | zini limitleme                                                                                        | iyi etkinleştir veya devre dışı hırak 🔅 Etkinleşti                                                                                                    | Offievre dişi n                                                                                                    | Fas Innwhindd Hitz I                                                                                                    | umini) [2])                                                                                                    |             |
| TREWALL                                                                                                    | Deveload b                                            | iz ini limitleme<br>dendirme Gru                                                                      | iyi etkinleştir veya devre dışı burak <mark>t - © FB:nleştu</mark><br>pları :                                                                                                    | Officevities of given                                                                                                    | Fas Interning (1821)                                                                                                    |                                                                                                    |             |
| FIREWALL<br>BNMP<br>JPnP                                                                                                    | Download b<br>Diffserv Yor                            | en limitiene<br>Iendinne Gru                                                                          | yietkin leştir veya devre dışı hırak 💽 Fikialıştır<br>pları :<br>Mariki Diftaryi vir kandırma dırı marı abitatlırak terdi                                                                                                    | ODevre dişi n                                                                                                    | viardime diministra                                                                                                    | un hant certific mittern from                                                                                                    | alre        |
| TREWALL<br>SNMP<br>JPnP<br>205                                                                                                    | Downlood b<br>Diffsory You<br>Agages ag g<br>scebur.  | izmi limitleme<br>dendirme Gru<br>açidirizin desti                                                    | yl efkinleştir veya devre dişi birak <mark>e Cifik deştir</mark><br>pları :<br>Kilaciği D <sup>is</sup> tarv yarlandırma durum arı göstər kraktadı                                                                                                    | Offerrendigin<br>ri Cillarici, nër yë                                                                                           | niar dime durumuru                                                                                                    | un bans çenişliği miktarın kon                                                                                                    | glare       |
| FIREWALL<br>SNMP<br>JPnP<br>208<br>Firafik -lanamasi                                                                                                    | Downlood b<br>Diffsers Yor<br>Agagica ag g<br>acebur. | izmi limitteme<br>Ilendirme Gru<br>eçidirizin desta                                                   | ryi et kiningstir veya devre dışı hırak<br>uları :<br>Kilaciği D <sup>as</sup> serv yarlandırma durum an göstər krektedi<br>Later                                                                                                    | ODevre if y n<br>r Cilarici her yd                                                                                              | niardime durumunum<br>Sand Ge                                                                                                    | un bans çenişilçi miktarın kon'<br>nışlığı Ayrma                                                                                    | *gure       |
| TREWALL<br>SNMP<br>JPnP<br>205<br>F Tafik -lan amasi<br>Strafik (statist Har                                                                                                    | Downlood b<br>Diffserv Yor<br>Aşağıca ağış<br>acebur. | izini limitleme<br>Iendirme Gru<br>eçidirizin desta<br>Ad                                             | yi efkinleştir veyo devre dışı hırmi <mark>(CDB eleştin</mark><br>pları :<br>Kilaciği D <sup>ar</sup> tanv yorlandırma durum an göstər kiraktadı<br>tatar                                                                                                    | O Devre il și n<br>r Cilario: ner yo<br>Gnoelik                                                                                 | mandime durumunum<br>Sand Ge<br>Minimum                                                                                                    | un bans çonişilçi miktarın kont<br>nışlğı Ayrma<br>Dəha fazla bans<br>genişiği reizin vet                                           | "gure       |
| TREWALL<br>SNMP<br>JPnP<br>108<br>Frafik - Jan amasi<br>- Trafik (statist Mar<br>ADSL                                                                                                    | Downlood b<br>Diffserv Yor<br>Aşağıca ağış<br>acebur. | izini limitleme<br>dendirme Gru<br>açidirizin desta<br>Ad                                             | yl efkinlegtir veyo devre dışı hırrok CERI rieşte<br>planı :<br>Bilaciği Differi yönlendirmo durun arı göster kroktadı<br>İlatar<br>Persi "flort torivatsıng                                                                                                    | Chevre dişi n<br>r Kullarıcı her yö<br>Cricelik<br>Fin cüştik                                                                   | niandime durumunum<br>Sand Ge<br>Ministra<br>1 55                                                                                                    | un baho çonişilçi miktarın kon<br>nışlği Ayrma<br>Doha fazla baho<br>genişiği reizin xe<br>r                                        | °gûro       |
| IREWALL<br>IN MP<br>100<br>Irafik - Ian amasi<br>Irafik - Ian amasi<br>Irafik Istatist Har<br>DSL<br>DSL                                                                                                    | Downlood b<br>Diffserv Yor<br>Aşağıca ağış<br>acebur. | izmi limitteme<br>kundirme Gru<br>açidirizin dasta<br>Ad<br>51*<br>AH3#                               | y infiniteling lin voyo devre iliyi hinov <sup>o</sup> (CFTLrityte<br>plan :<br>Islani) - <sup>24</sup> serv yoʻlandimo durun an göststriroktadi<br>Istrin<br>Perc "Itori torovinong                                                                                                    | Chevre dişi n<br>r - Cıllarıcı meriye<br>Cricelik<br>Fin cüştik                                                                 | Anlandime durumunum<br>Sand Ge<br>Minimum<br>1 55<br>3 55                                                                                                    | umini (2)<br>un banz çenişilçi miktarrı kon<br>Düha fazla banc<br>genişiğire izme<br>IZ                                             | " güre      |
| EIREWALL<br>SNMP<br>JPnP<br>(1978: Han amas)<br>(1978: Kistist Har<br>ADSL<br>DPN<br>2005                                                                                                    | Download b<br>Diffserv Yor<br>Aşağıca ağış<br>acebur. | erna limitteme<br>dendirme Gru<br>açidirizin dasta<br>Ad<br>Fir<br>Atta<br>Atta                       | v) el Aklefyelle voyo devre deji terov <sup>®</sup> Officielogo<br>ulari :<br>listari :<br>listari :<br>listari<br>Pec: "Iteri terovorang<br>Socret schar varianchen (das red forwal na)                                                                                                    | Chevmidigin<br>Culturio: heryd<br>Choelik<br>Phicogrik<br>Dogrik                                                                | Interdime durumunum<br>Sand Ge<br>Ministeri<br>1 19<br>3 19                                                                                                    | umini (2)<br>un banc çonişilçi mitarrı kon<br>nçiçi yarma<br>Boha facile banc<br>genişiğirelizin ver<br>IZ<br>IZ                    | "güre       |
| ETREWALL<br>ENMP<br>JPD<br>208<br>1978 - Lan amas<br>1978 Istatistikar<br>ADSL<br>DVS<br>URACLAR                                                                                                    | Deveload b<br>Diffsers Yor<br>Aşağıca ağış<br>acebur. | erna limitteme<br>lendinne Gro<br>eçidinten desta<br>Ad<br>Fin<br>AFta<br>AFta<br>AFta                | ny arkatelepär varya darum deja hanal <u>Brita dapi</u><br>alam :<br>Bikari (J. <sup>10</sup> marv) yo-fandimo durum an gostar invaltadi<br>tartar<br>Pere "Titer fanovanag<br>digente sudar invandage i kalan ada fonosi dagi<br>taginta ga unda invandage i kalan ada fonosi dagi                                                                                                    | Chevrerid y n<br>r Cillarici ner yc<br>Chcelik<br>Dogitk<br>Dogitk<br>t                                                         | President and the second second secon | umini (*)<br>n barz çenişilçi miktarı korv<br>n çiğ Ayrma<br>Daha fazla barc<br>genişiğ reizn ver<br>(*<br>(*)                      | " güre      |
| EIREWALL<br>SNMP<br>JPDP<br>JPDP<br>JPDF<br>IPDF<br>IPD | Developd b<br>Diffserv Yor<br>Aşağıca ağış<br>sonlur. | erna limitteme<br>dendirme Gru<br>egidirten desta<br>Ad<br>Fr<br>Atta<br>Atta<br>Atta<br>Atta<br>Atta | In dialogistic ways days hims. Bit is days<br>when the second second                                     | Chevre digin<br>Callarice her yo<br>Crossik<br>Pro cognik<br>Pro cognik<br>Pro cognik<br>Pro cognik<br>Pro cognik<br>Pro cognik | Anian dime durumunum<br>Sond Ge<br>Minimum<br>3 %<br>3 %<br>3 %                                                                                                    | umini v?<br>un banc çoqişi() in itarın koro<br>Daha facis banc<br>gənəşiğ ve en ver<br>v<br>v<br>v<br>v<br>v<br>v                   | *gûre       |
| ETREWALL<br>Shafp<br>Jpnp<br>105<br>1 afk - Ian amost<br>1 afk - Ian amost<br>1 afk                                                                                                    | Developd b<br>Diffsers Yor<br>Aşağıca ağış<br>acelur. | endimme Gru<br>egidinten desta<br>Ad<br>Fr<br>Artas<br>Artas<br>Artas<br>Artas<br>Artas<br>Artas      | und Anthologia rungo daram diga tarang Carton daga<br>Lakari<br>Habargi 2 "Sarang yan-Handima Junua ang batar beraktadi<br>Katargi 2 "Sarang yan-Handima Junua ang batar beraktadi<br>Antar Managarang Junua Ang batar sarang batar beraktadi<br>dara mengeraktan yang batar sarang batar sarang batar<br>dara mengeraktan yang batar sarang batar sarang batar<br>dara mengeraktan yang batar sarang batar sarang batar<br>dara mengeraktan yang batar sarang batar sarang batar<br>dara mengeraktan yang batar sarang batar sarang batar<br>dara mengeraktan yang batar sarang batar sarang batar sarang batar<br>dara mengeraktan yang batar sarang batar sarang batar sarang batar<br>dara batar sarang batar sarang batar sarang batar sarang batar sarang batar sarang batar sarang batar sarang batar<br>dara batar sarang batar sarang batar sar | Chevre digin<br>Cultario: her yo<br>Choelik<br>Dogi/c<br>T<br>t<br>t<br>yoksok                                                  | Environmentation     Environment     Environment     Envitent     Environment     Environment     Environment     Environ      | ummin v?<br>un bar: ceniştiçi mittarın kony<br>na diği ayrma<br>Daha fazis bare<br>geniştiği ele ni ver<br>çe<br>çe<br>çe<br>v<br>v | f gùre      |

# 6. PORT YÖNLENDİRME

### Sanal Sunucu :

Sanal Sunucu yerel sisteminizde bulunan servislere gerekli port yönlendirmeleri yaparak internet üzerinden ulaşılabilmesini sağlar. Network Address Translation "NAT" menüsü altında en çok kullanılan özellik Sanal Sunucu port yönlendirme özelliğidir. Sanal Sunucu menüsüne girdiğinizde gerekli port yönlendirmelerini yapabilmek için aşağıda anlatılan basamakları uygulayınız.

• LAN IP Adres bölümüne ağınızda ulaşımak istenen bilgisayarın yerel IP adresini yazınız.

 Protokol Tipi bölümüne istenen uygulamanın kullandığı protokol TCP,UDP,TCP&UDP seçeneklerinden birini seçiniz (Uygulamanın kullandığı protokol kesin bilinmiyorsa TCP&UDP seçilmesi tavsiye edilir).

• LAN Port kısmına yerel ağınızda çalışan uygulamanın port numarasını Public Port bölümünede internetten ulaşırken kullanmanız gereken port numarasını yazıp Etkinleştir kutucuğunu işaretleyiniz. Kullandığınız uygulamanın port numarasını bilmiyorsanız sayfasından öğrenebilirsiniz.

Çoklu Port yönlendirilmesi sırasında port aralığı belirlenmesi için araya tire(-)

koyunuz.Örneğin 23 ile 80 portları arasındaki tüm portları yönlendirmek için bu bölüme **23-80** yazınız.

 Birden fazla belirli port yönlendirilmesi için araya virgül (,) koyunuz.Örneğin 21 23 portlarını yönlendirmek için 21,23

• Yukarıdaki yönlendirmelerin bir birleşimi şeklinde hem port aralığı belirlemek hemde buna belli bir port ekleme işlemi **23-80,21** yazılarak yapılabilmektedir.

Son olarak yukarıda tanımladığınız yönlendirmeleri kaydetmek için "**Ekle**" işaretlenir. Yapılan yönlendirmeler "**Kaldır**" ile silinebilir.

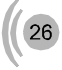

ve

| 2 http://192.168.2.1/index          | stm - Nicrosofi Intern          | et Explorer                                               |                                                       |                                               |                                                            |                                             |                 |             |
|-------------------------------------|---------------------------------|-----------------------------------------------------------|-------------------------------------------------------|-----------------------------------------------|------------------------------------------------------------|---------------------------------------------|-----------------|-------------|
| Down Dige: Shinin Skill             | ultanlardan Braçãos part        | ler .                                                     |                                                       |                                               |                                                            |                                             |                 | 14          |
| 3 · · · · 2                         | CA DAN KS                       | A Fulchiotor 🙆 🙆 - 🐰                                      | 🗟 - 📙 🛍                                               |                                               |                                                            |                                             |                 |             |
| Allen 🛃 Papell'152, 168, 2 Lifeday, | atm                             |                                                           |                                                       |                                               |                                                            |                                             | <b>-</b> 🛃 GI   | Bajlatia 20 |
| AirTior                             |                                 |                                                           |                                                       |                                               | GEL                                                        | ISMIS I                                     | KURUL           | UM          |
| AII LIES                            |                                 |                                                           |                                                       |                                               |                                                            | [                                           | h misiya e q    | (49)        |
| N KOLAY KUDULUM                     |                                 |                                                           |                                                       |                                               |                                                            |                                             |                 | ~           |
| cien w                              | Sanal Sunuc                     | u(Virtual Server)                                         |                                                       |                                               |                                                            |                                             |                 |             |
| Wan                                 | Fouter i Banal sur              | upu clarak da konhgüre a                                  | letery ethiologia since adob                          | agineda bu unan W                             | bolive FTF gior servisiere :                               | gerçe- IPferle gir ;                        | yapar uzakiteki |             |
| LAN                                 | Celer servis istell             | nati Caul (Marla tor Tgaro<br>n interde hukunan nir siğer | ed mig yord control on p<br>tweets summerized?? Adres | bi endri za inka. Sat<br>ine) winiencina. Pan | to chiservise gare (TCP/L<br>televisities the part arabite | ch put, suy si), r.<br>rini, hirden faz a p | ortic digtan    |             |
| NAT                                 | veça ik sini birdan             | yaża tak wapaci insiniz.                                  |                                                       |                                               |                                                            |                                             |                 |             |
| Adres talenc                        | OTTALEI                         |                                                           |                                                       |                                               |                                                            |                                             |                 |             |
| Sanal Sci Ju                        | Dave Labor                      | - Cron + CC                                               |                                                       |                                               |                                                            |                                             |                 | =           |
| e Crelityg dama                     | <ul> <li>Boden Fazla</li> </ul> | Pert 8r 25,110 30                                         |                                                       |                                               |                                                            |                                             |                 |             |
| CRAFT Estomo Tablosu                | <ul> <li>Kombinasiyo</li> </ul> | G 25-100,80                                               |                                                       |                                               |                                                            |                                             |                 |             |
| ROUTING                             |                                 |                                                           |                                                       |                                               |                                                            |                                             |                 |             |
| FIREWALL                            | 14.                             | _4h IP Autrus                                             | Fruture Tipi                                          | LAK                                           | Garcut                                                     | EU                                          | 1               |             |
| S/WD                                | 1                               | 102 152 2                                                 | TCE X                                                 |                                               |                                                            |                                             | File Kride      | 1           |
| UPnP                                | Ş                               | 100 100 0                                                 | TOP                                                   |                                               |                                                            |                                             | -Ha Eelda       | -           |
| 668<br>6                            |                                 | 100.100.0                                                 | TYC W                                                 |                                               |                                                            | 7                                           | Fide Laids      | -           |
| AUSL                                |                                 | 192.100.21                                                | TOT                                                   |                                               |                                                            | -                                           | Life Folds      | -           |
| VPX                                 | -                               | 192.151.2.                                                | 100                                                   |                                               |                                                            |                                             | 2/12 1-004      | -           |
| DDNS                                |                                 | 192.159.2.                                                | ILL M                                                 |                                               |                                                            | 1                                           | 1001            |             |
| ARAÇLAR                             | 5                               | 192.151.2.                                                | 102 💌                                                 |                                               |                                                            | 1                                           | Die Felds       |             |
| DURUM                               | 7                               | 192.153.2.                                                | Trap 💌                                                |                                               |                                                            | 3                                           | ENJ Kuldr       |             |
|                                     | э                               | 192.153.2.                                                | DF 💌                                                  |                                               |                                                            | T                                           | EH# Kolda       |             |
|                                     | >                               | 192.153.2.                                                | TOP 💌                                                 |                                               |                                                            |                                             | EN# Keldr       |             |
|                                     | 10                              | 102.158.2.                                                | 105 💌                                                 |                                               |                                                            | 1                                           | Tide Kolde      |             |

# 8. FIREWALL AYARLARI

'FIREWALL' yerel bilgisayar ağınızı dış ortamdan gelebilecek ve sisteminize zarar verebilecek saldırıları engeller. AirTies ADSL modeminizin üzerindeki firewall, Stateful Packet Inspection(SPI) özelliğine sahiptir. SPI FIREWALL ağınıza gelen bütün paketleri inceler. Internetten gelebilecek saldırıları çeşitli kriterlere dayanarak paket seviyesinde belirleyip, saldırının kaynaklandığı IP adresini bloklayarak yerel ağınıza erişimini engeller.

Modeminiz fabrika ayarlarındayken SPI firewall etkin değildir. SPI firewall'u etkinleştirmek için, Internet Explorer ya da Netscape programını kullanarak, 192.168.2.1 adresinden modemin WEB arayüzüne girip '**FIREWALL**' menüsünden '**Etkinleştir**' ve arkasından '**AYARLARI KAYDET'e** tıklamanız gerekmektedir. Bu işlemi yaptıktan sonra firewall ayarlarını yapabileceğiniz menü sol tarafta görülecektir. Bu menülerden yapılabilecek ayarlar aşağıdaki bölümlerde anlatılmıştır.

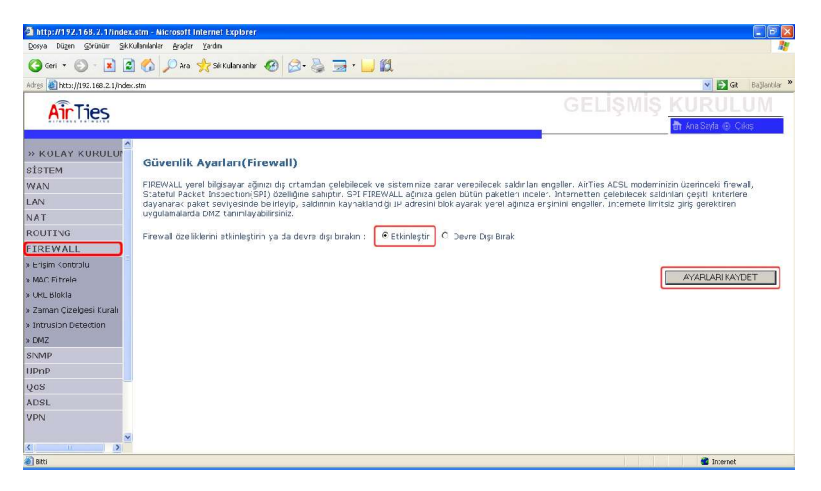

## CE ERİŞİM KONTROLÜ:

Bu menü altında IP adres aralığı tanımlanan kullanıcıların, port numaralarının bloklanması yolu ile intenetteki bazı uygulamalardan yararlanması kısıtlanabilir yada tamamen engellenebilir. Modemin fabrika ayarlarında herhangi bir kural tanımlanmamıştır.Yeni bir engelleme kuralı tanımlanacağı zaman, engellenecek kullanıcıların IP adresleri ve hangi uygulamaların bloklanacağı "**ERİŞİM KONTROLÜ**" menüsünden, aşağıda gösterildiği gibi yapılır.

1. "Erişim Kontrolü" menüsünden "PC Ekle" tuşunu tıklayınız.

| B http://192.168.2.1/index.                                                                                                    | alm Microsoft Informati La                    | plater                               |                                         | U 8 8                                              |
|----------------------------------------------------------------------------------------------------|-----------------------------------------------|--------------------------------------|-----------------------------------------|----------------------------------------------------|
| Days Dawn Graice Skill                                                                                                    | überlede des,le form                          |                                      |                                         | 3                                                  |
| G cei - 🔘 · 💌 🖉                                                                                                    | A PAR Stal                                    | mme 🕘 🔒 🍡 🛁 - 🗾                      | 12                                      |                                                    |
| 4401 🗿 405.90% 5002.0mder                                                                                                    | 15                                            |                                      |                                         | 🖌 💽 🕫 🛛 Saljimator                                 |
| AirTies                                                                                                    |                                               |                                      |                                         | GELİŞMİŞ KURULUM -                                 |
| » KOLAY KURULUM                                                                                                    | Erişim Kontrolü                               |                                      |                                         |                                                    |
| BIBIEM<br>WAN                                                                                                    | Kullarik, ar Eriş wikortro<br>Şəpapilirsir I. | k waayarayatak www.port.saruldhe     | yonlener trafiça ceriacos iza kontro ez | leb illan, su sayfada IV ya NAC ao ka fi pralemasi |
| LAN<br>NAT                                                                                                    | <ul> <li>Fillreyi Etkinleyi</li> </ul>        | irin : 🖉 Ece. 🔿 Hayı                 |                                         |                                                    |
| ROUTING<br>FIREWALL                                                                                                    | Normal Filtratur                              | n : Talilosu (10 bilgiseyara kaslar) |                                         |                                                    |
| • Ensirr Kontrok                                                                                                    | Eduna NO Team                                 | Salem on PC 3P Acress                | Delanic Earais                          | Zamonlaria Kurali Konligăra El                     |
| a MA,T T male                                                                                                    |                                               |                                      | gnanstz Filtrokomo Kuraki II            |                                                    |
| = UFL Bick a                                                                                                    |                                               |                                      |                                         |                                                    |
| a Fattan Oce gesik irak                                                                                                    | PIC LIDIA                                     |                                      |                                         |                                                    |
| <ul> <li>average, perepage,</li> </ul>                                                                                                    |                                               |                                      |                                         | TARRIM ZAVARI SRIKAVITET [PTSI]                    |
| 0.840                                                                                                    |                                               |                                      |                                         |                                                    |
| (Dec)                                                                                                    |                                               |                                      |                                         |                                                    |
| Contra Contra Co |                                               |                                      |                                         |                                                    |
| ADSI                                                                                                    |                                               |                                      |                                         |                                                    |
| VPN                                                                                                    |                                               |                                      |                                         |                                                    |
| DONS                                                                                                    |                                               |                                      |                                         |                                                    |
| ARACI AR                                                                                                    |                                               |                                      |                                         |                                                    |
| DURUM                                                                                                    |                                               |                                      |                                         |                                                    |
| สายน                                                                                                    |                                               |                                      |                                         | Dianal 🔿                                           |

2. **'İstemci PC Tanımı'** kısmına oluşturduğunuz kuralı tanımanızı kolaylaştıracak bir isim yazınız. Internete erişimi kısıtlanacak olan bilgisayarların IP adreslerinin bulunduğu aralığı **'İstemci PC IP Adresi'** kısmına giriniz. **'İstemci PC Servisi'** altındaki uygulamalardan, belirtilen bilgisayarların ulaşmasını engellemek istediklerinizin yanındaki kutucuğu tıklayınız. **'TAMAM'** tuşuna tıkladıktan sonra **'AYARLARI KAYDET'** e tıkladığınızda tanımladığınız kurallar etkinleşecektir.

Örneğin IP adresleri 192.168.2.2 ile 192.168.10 aralığında olan kullanıcıların E-mail almasını ve göndermesini engellemek istiyorsanız aşağıdaki ayarları yapıp önce "**TAMAM**" sonrada karşınıza gelen menüden "**AYARLARI KAYDET**" e tıklayınız.

| jarya Lugen gerunur Sk-                                                                                                    | stanica gaga yean                                                      |                                                                                                    |                                    |
|----------------------------------------------------------------------------------------------------|------------------------------------------------------------------------|----------------------------------------------------------------------------------------------------|------------------------------------|
| () · m · () · 🖹 🛛                                                                                                    | 🏠 Dar 👷 et talministr 🧭 🙆                                              | - 🗟 🚍 - 🖵 🛍                                                                                                    |                                    |
| over (15.100.2.1) http://www.                                                                                                    | ta                                                                     |                                                                                                    | V 🖬 SI Estatua                     |
| ·*                                                                                                    |                                                                        |                                                                                                    | ISMIS KURULUM                      |
| Arrines                                                                                                    |                                                                        |                                                                                                    | North Collocation                  |
|                                                                                                    |                                                                        |                                                                                                    | III and solve of sheet             |
| ROLAY RURULUM                                                                                                    | Erişim Kontrolü PC Ekle                                                |                                                                                                    |                                    |
| STEM                                                                                                    | 6                                                                      | state and state the second state of the                                                                                                    | and the second second second       |
| AN                                                                                                    | ". P., 6 245a Lites?" sayfasinca UKL adres of                          | an can erra ve serve up gur sconnadi gola, istanci Putarn te vil kistan<br>i konfigure etnelisinisi utarran Qite gesi (urali fonosiyotur u kulanmak icin is | re choe kie "Zaman Cizeloesi Kura" |
| N                                                                                                    | saythanca kira, konficiere eteralit siz.                               | 54 kö 12 kö                                                                                                    |                                    |
| т                                                                                                    | + Isternet PS Topura :                                                 |                                                                                                    |                                    |
| JULING                                                                                                    |                                                                        |                                                                                                    |                                    |
| REWALL                                                                                                    | <ul> <li>Estimated PG IP Admisis 102 (68.5)</li> </ul>                 |                                                                                                    |                                    |
| Frisim Kommel b                                                                                                    | · internet Mit Verselait                                               |                                                                                                    |                                    |
| NAME AND A DESCRIPTION OF A DESCRIPTION OF<br>A DESCRIPTION OF A DESCRIPTION OF A DESCRIPTION OF A DESCRIPTION OF A DESCRIPTION OF A DESCRIPTION OF A DESCRIPTION OF A DESCRIPTION OF A DESCRIPTION OF A DESCRIPTION OF A DESCRIPTION OF A DESCRIPTION OF A DESCRIPTION OF A DESCRIPTIONO | Saran Ault                                                             | Datay Tarmianasi                                                                                                    | E .45a                             |
| or shitt                                                                                                    | W20164                                                                 | HTTP, TC1 Purt 8C, 3128, 8030, 8301, 8080                                                                                                    |                                    |
| zamen gizekçesi Kuralı                                                                                                    | U.C. sloklama, e www.                                                  | HITP://ef.uku.Eokla site Sayfasi)                                                                                                    |                                    |
| Intrus on Detection                                                                                                    | E mail Volenia                                                         | CHED, TOP Part PS                                                                                                    |                                    |
| 1647                                                                                                    | Habor Foran ari                                                        | NVTP, TC1 PurU 113                                                                                                    | _                                  |
| NMP                                                                                                    | E-mail Alma                                                            | POF3, TCP Fert 110                                                                                                    | 7                                  |
|                                                                                                    | Guveni III P                                                           | LITTES, CREAT MC                                                                                                    |                                    |
| PmP                                                                                                    |                                                                        |                                                                                                    |                                    |
| PnP<br>oS                                                                                                    | Dotyn Transfor                                                         | FTP, TCP Port 21                                                                                                    |                                    |
| PmP<br>oS<br>DRI                                                                                                    | Docyn Transfor<br>Tafrel Satus                                         | FTD, TCD front 21<br>TCF Far, 23                                                                                                    |                                    |
| PmP<br>oS<br>DRI<br>PN                                                                                                    | Dooyo Transfer<br>Telefel Servis                                       | FTD, TCD Peet 21<br>TCP Fer, 23<br>AUL Instant Nessenger TCP Peet 55.4                                                                                      |                                    |
| PmP<br>oS<br>วหเ<br>พ.<br>วงร                                                                                                    | Drosys Transfor<br>Telefel Servis<br>AUF<br>Nothinet og                | FTD, TCT Next 21<br>TCF Fer 23<br>ACL Instant Sessinger TCP Ant 514<br>1.725, TCF For 250, 120                                                              |                                    |
| PmP<br>oS<br>DBI<br>Ph<br>DNS<br>RAGLAR                                                                                                    | Droys Transfor<br>Tainet Serva<br>Aur<br>NotNet og<br>DVS              | FTD, TCP (xer) 24<br>TCP (xer, 32<br>xCL ) saturt Messenger TCP Aprt 51xt<br>LC250, TCP (Xer, 720), L202<br>LC2 TCP (xer, 53                                |                                    |
| IPhP<br>IOS<br>DRI<br>UNS<br>RAGLAR<br>URUM                                                                                                    | Aroys Transfor<br>Talmit Sarus<br>Aur<br>Hitthinet og<br>D'98<br>Stare | FTD, TCC York 24<br>TCF Fer, 23<br>arctivitating Messawgan TCP Apert State<br>1, 220, TCF Fact, 320, 1202<br>CDF Fer, 53<br>CDF Fer, 53<br>CDF Fer, 50, 306 |                                    |

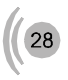

3. Eğer engellemek istediğiniz uygulama "**İstemci PC Servisi**" listesinde yoksa, sayfanın alt kısmında bulunan "**Manuel Tanımlama**" kısmına bu uygulamanın kullandığı port numaralarını girerek bloklamayı sağlayabilirsiniz.

| http://192.168.2.1/inde                                               | x.atm - Microsoft Internet Explorer                                                                                                    |                                                                                                    |                                                                               |                                  |
|-----------------------------------------------------------------------|----------------------------------------------------------------------------------------------------|----------------------------------------------------------------------------------------------------|-------------------------------------------------------------------------------|----------------------------------|
| Dosya Duten Gorununi sik                                              | Eullanianlar Araçat Yardın                                                                                                    |                                                                                                    |                                                                               | A                                |
| 3 Gol + 🔘 - 💌 🕻                                                       | 💈 🏠 🔎 Ara 🧙 Ski kulanlaslar 🥝 🁔                                                                                                    | 3 · 🖕 🗔 • 🧾 🛍                                                                                                    |                                                                               |                                  |
| Adras Adras Adras Adras Adras Adras                                   | vr, dan                                                                                                    |                                                                                                    |                                                                               | 💌 🔁 Git 🛛 Bağlantılar 🖞          |
| AirTies                                                               |                                                                                                    |                                                                                                    | GELİŞMİŞ KU                                                                   | IRULUM<br>12 Safa @ Çluş         |
| » KOLAY KURULUM<br>SİSTEM<br>WAN<br>LAN<br>NAT<br>ROUTING<br>TIREWALL | Erigim Kontrolü PC Ekle<br>Du sa fada (P adresi, sama ciciles<br>190 Bidra Sheri' saytanda URLadr<br>saytaarda Lural konfigure atmelistriz<br>• İstomei PC Tammi: <u>CENEME</u><br>• İstomei PC IP Adresi: 192.168 | lural bafrense ve servis tipi gbi kriteriere goʻe, isterri PCtern<br>eri konfigare skrall sina. Zenan Goelgesi Kural fonospon nu k<br>P = n C | serviə lastlaması yapırı. LEL Eloldama<br>Alanmak çin isə Ercəlilə 'Zanar Çoz | yapmak gin Since<br>Ngasi Kural* |
| » MAC Fitrals                                                         | İstəmci PC Servisi:     Servis Adv                                                                                                    | Data:/ Taxvalauan                                                                                                    |                                                                               | Ployla                           |
| » URL Blokla                                                          | www                                                                                                    | HTTP TCE Port 80 3128 8000 8031 8080                                                                                                    |                                                                               |                                  |
| aran Cizelgesi Kuralı                                                 | IDI Bicklassia un MANU                                                                                                    | UTTD (Pet IDI Biokia Site Caytari)                                                                                                    |                                                                               |                                  |
| Intrusion Datection                                                   | E-mai Volama                                                                                                    | SMTP. TCP Port 25                                                                                                    |                                                                               |                                  |
| n EM2                                                                 | Haber Errumari                                                                                                    | NNTP, TCE Puri 119                                                                                                    |                                                                               |                                  |
| SNMP                                                                  | E mai Alma                                                                                                    | POPC, TCP Port 110                                                                                                    |                                                                               |                                  |
| UPnP                                                                  | Guvenli HTTP                                                                                                    | HTTPS, TCF Port 143                                                                                                    |                                                                               |                                  |
| QoS                                                                   | Dosva Transferi                                                                                                    | FTF. TCP Port 21                                                                                                    |                                                                               | 11                               |
| ADSL                                                                  | Teha: Sarvisi                                                                                                    | TCP Port 23                                                                                                    |                                                                               |                                  |
|                                                                       | 10.50/TC (TTC 0/TC                                                                                                    |                                                                                                    |                                                                               |                                  |
| VPN                                                                   | acm                                                                                                    | AOL Instant Messenger, TCP Port 5190                                                                                                    |                                                                               |                                  |
| VPN<br>DDNS                                                           | AIM<br>NetMeeting                                                                                                    | AOL Instant Messenger, TCP Port 5190<br>H.323, TCP Port 1720, 1533                                                                            |                                                                               |                                  |
| VPN<br>DDNS<br>ARAÇLAR                                                | A:M<br>NetMeeting<br>DNG                                                                                                    | AOL Instant Messenger, TCP Port 5190<br>H.323, TCP Port 1720, 1533<br>UDP Port 53                                                             |                                                                               |                                  |
| VPN<br>DDNS<br>ARAÇLAR<br>DURUM                                       | AIM<br>NetMeeting<br>DNS<br>SNMP                                                                                                    | AOL Instant Messenger, TCP Port S190<br>H.326, TCP Port 1720, 1533<br>UDP Port 50<br>UDP Port 161, 152                                        |                                                                               |                                  |

4. Sayfanın en altında yer alan "Zaman Çizelgesi Kuralı" bölümünde "Sürekli Blokla" seçilidir. Bu durumda bloklama işlemi her zaman uygulanacaktır. Eğer istenirse bu işleminin belli zamanlarda yapılması, diğer zamanlarda ise belirtilen bilgisayarların tüm uygulamaları kullanmalarının serbest bırakılması sağlanabilir. Bunun için ilk önceden "Zaman Çizelgesi Kuralı" menüsüne girip yeni bir zamanlama tanımı girmeniz gerekmektedir. "Erişim Kontrolü" menüsünden, tanımladığınız zamanlama kuralını seçiniz ve önce "TAMAM" sonrada "AYARLARI KAYDET" e tıklayınız

| 🗿 http://192.168.2.1/index.stm         | - Microsoft Internet Explorer  |                                                 |                        |
|----------------------------------------|--------------------------------|-------------------------------------------------|------------------------|
| bosya Eusen Gorunum SikKullan          | lanar Arador Yordim            |                                                 | 11                     |
| 🔇 Cori • 🐑 · 🖹 🖉 🦿                     | 🏠 🔎 Ara 👷 SixKullonianler 🙆 🙆  | 3 · 😓 🖃 · 🛄 🛍                                   |                        |
| Afras an http://192.168.2.1 jindex.stm |                                |                                                 | 🖌 🔁 🖬 🖌 sadantrar 🎽    |
|                                        |                                | GELISMİ                                         | S KURULUM              |
| Arrines                                |                                |                                                 | RUNULUM                |
|                                        |                                |                                                 | mi vua pogra (o) 3/143 |
| » KOLAY KURULUM                        | E-mai volama                   | EMTH, TUP PER 25                                |                        |
| eterem                                 | Haber Forumlari                | NNIP, ICP Fort L19                              |                        |
| MANI ANI                               | E='nal Alma                    | POP3, TOP Purt 110                              | 2                      |
| LAN                                    | Güveni IITTP                   | I TTPS, TCP Port 440                            |                        |
|                                        | Cosya Transfer                 | FTP, TCP Port 21                                |                        |
| DOUTING                                | Telnet Servisi                 | TCP Port 28                                     |                        |
| ROOTING                                | AIM                            | ACL Instant Messenger, TCP Port 5193            |                        |
| FIREWALL                               | NetMaeting                     | F.323, TCP Puri 1720, 1503                      |                        |
| » Erisim Kontrolu                      | ENG                            | LDP Port 50                                     |                        |
| » MAC Filtrele                         | ENME                           | UDP Port 161, 162                               |                        |
| w UPL Bickla                           | VPN-PPTP                       | TCP Pert 1723                                   |                        |
| » Zaman Cizelges Kurali                | VPN-L2TF                       | LDP PCT: 1701                                   |                        |
| » Intrusion Detection                  | TCP                            | Bütün TCP Portlan                               |                        |
| IN EMZ                                 | LCP                            | Dütün UDP Portları                              |                        |
| SNMP                                   | Manuel Tanimla                 |                                                 |                        |
| UPnP                                   | Protokol: OTCP OUDP            |                                                 |                        |
| QuS                                    | Port Aralığı 0 0               | 0 0 0 0 0 0                                     |                        |
| ADSL                                   | T.imünü Sil                    |                                                 |                        |
| VPN                                    |                                |                                                 |                        |
| DDINS                                  | Zaman Gizeluesi Kuralı(Ref. Za | nman Gizeluesi Kuralı Sayfası) Sirekli Blokic 🛩 |                        |
| ARAÇLAR                                |                                |                                                 |                        |
| DURUM                                  |                                | TAMAM IPTAL                                     |                        |
|                                        |                                |                                                 |                        |
| a) ex.                                 |                                |                                                 | g internet             |

MAC Filtrele bilgisayarların MAC adreslerine göre ağa erişimlerine izin verilmesini sağlar. Bu özellik etkinleştirildiğinde listeye MAC adresleri yazılmış olan en fazla 32 kullanıcı haricindeki kullanıcıların ineternete veya yerel ağa erişimi engellenir.

MAC filtrelemesini etkinleştirmek için "**MAC Filtrele**" menüsünden "**MAC Adres Kontrolü**" kısmında "Evet"i işaretleyip, ağınızda bulunan bilgisayarların MAC adreslerini "**MAC Filtrele Tablosu**" kısmına ekleyiniz ve "**AYARLARI KAYDET**"e tıklayınız

|                                                                                                    | Jianianiar Broglar Zardin                                 |                                                                    |                       |              |                |                    |                       |
|----------------------------------------------------------------------------------------------------|-----------------------------------------------------------|--------------------------------------------------------------------|-----------------------|--------------|----------------|--------------------|-----------------------|
| Gal + 🔘 · 💽 🖉                                                                                                    | 👔 💭 Acc 👷 54. kulkmankr 🧐 🎧 - 🍇                           | 🖂 • 🔟 🎉                                                            |                       |              |                |                    |                       |
| 25 🗿 ling of 19.169.2.1 findes                                                                                                    | an an an an an an an an an an an an an a                  |                                                                    |                       |              |                |                    | ribro 🕫 🔄 👻           |
| ·**                                                                                                    |                                                           |                                                                    |                       |              | GEL            | ISMIS K            | TIPHIM                |
| Arrines                                                                                                    |                                                           |                                                                    |                       |              |                | ayuny I            | OROLON                |
|                                                                                                    |                                                           |                                                                    |                       |              |                | a.                 | Ane Saylar 🛞 China    |
| KOLAY KURULUM                                                                                                    | MAC Filtreleme Tablosu                                    |                                                                    |                       |              |                |                    |                       |
| ным                                                                                                    |                                                           |                                                                    |                       |              |                |                    |                       |
| N                                                                                                    | 32 kullanci harieladok kullanielom internet'e vi          | are oga engim oʻne izin verilm<br>ayo yorel ağa erişimi origelleri | os ni saglari bu<br>' | oconic othir | reçtin diginda | : Isteve MAC asres | on yazımış olon on fo |
|                                                                                                    |                                                           |                                                                    |                       |              |                |                    |                       |
| ÷                                                                                                    | • MAG Adres Kontrolu : O Fuet @ 40                        | ay r                                                               |                       |              |                |                    |                       |
| ITTNG                                                                                                    | supremental over second performance                       | 5 / / K                                                            |                       |              |                |                    |                       |
| EWALL                                                                                                    | <ul> <li>MAG Filtrolomo tablosu (32 bilgisayan</li> </ul> | a kadar)                                                           |                       |              |                |                    |                       |
| și n Ku: tru û                                                                                                    | ID                                                        |                                                                    | MAC ALT               | 45           |                |                    |                       |
| C litre e                                                                                                    | 1                                                         |                                                                    | : 1                   | 2            | 1              |                    |                       |
| Boda                                                                                                    | 2                                                         | :                                                                  | :                     | :            |                |                    |                       |
|                                                                                                    |                                                           |                                                                    |                       |              |                |                    |                       |
| man Cizelgesi Kural                                                                                                    | C                                                         |                                                                    |                       | -            |                |                    |                       |
| man Sizeligesi Kural<br>musion Dottiction                                                                                                    | D<br>4                                                    |                                                                    |                       | :            | :              |                    |                       |
| man Sizelges Kural<br>musion Dottiction<br>12                                                                                                    | 3<br>4<br>5                                               |                                                                    |                       |              | :              |                    |                       |
| man Ozelges Kural<br>musion Dottoton<br>12<br>4P                                                                                                    | 2<br>4<br>5                                               |                                                                    |                       |              |                |                    |                       |
| man Oceloes Kural<br>Inusion Detoxbon<br>42<br>419<br>119                                                                                           | 3<br>4<br>5<br>5                                          |                                                                    |                       |              |                |                    |                       |
| man Ozelgasi Kural<br>inusion Dottistion<br>12<br>dip<br>11<br>5                                                                                    | 2<br>4<br>5<br>5<br>7                                     |                                                                    |                       |              |                |                    |                       |
| man Qazelgesi Kural<br>irusion Cotothon<br>42<br>dP<br>19<br>5<br>5                                                                                 | 3<br>4<br>5<br>5<br>7<br>8                                |                                                                    |                       |              |                |                    |                       |
| man Szelgasi Kural<br>rusion Cottobon<br>42<br>diP<br>5<br>5<br>5<br>5<br>1                                                                         | 2<br>4<br>5<br>5<br>7<br>3<br>3<br>1                      |                                                                    |                       |              |                |                    |                       |
| non Szeless Kural<br>ruzion Cotodon<br>2<br>19<br>19<br>5<br>5<br>5<br>5<br>5<br>5<br>5<br>6<br>6<br>6<br>6<br>6                                    | 2<br>4<br>5<br>5<br>7<br>7<br>8<br>J<br>10                |                                                                    |                       |              |                |                    |                       |
| man Ozelges Kural<br>nusen Dottobon<br>42<br>4P<br>5<br>5<br>5<br>5<br>4<br>8<br>8<br>8<br>8<br>8<br>8<br>8<br>8<br>8<br>8<br>8<br>8<br>8<br>8<br>8 | 2<br>4<br>5<br>5<br>7<br>7<br>3<br>7<br>10<br>11          |                                                                    |                       |              |                |                    |                       |

### URL Bloklama:

**"URL Bloklama", "Erişim Kontrolü"** özelliği ile birlikte kullanılan bir menüdür. Bu sayfayadaki listeye, ulaşımın engellenmesini istediğiniz WEB (URL) adreslenini yazınız. URL isimlerinin tamamını (www.yahoo.com) yada sitenin URL ismi içinde geçen sadece bir kelimeyi yazarak (yahoo) o siteye ulaşımı engelleyebilirsiniz. Bu şekilde en fazla 30 URL engelleme bilgisi girilebilir.

| a. a. a.                                                                                                    | A 0. Ann. 01                                                                                                    |                                         |                                                                                                    |                                           |                           |
|----------------------------------------------------------------------------------------------------|----------------------------------------------------------------------------------------------------|-----------------------------------------|----------------------------------------------------------------------------------------------------|-------------------------------------------|---------------------------|
| 0 se - O - 🕷 🖪                                                                                                    | 🛛 🎧 🔑 bre 💥 Jkhulendener 🚱 🛛                                                                                             | ≓. ⊜ ⊴ . <mark>□</mark> 10              |                                                                                                    |                                           |                           |
| aorsa 📓 http://05/2.168/2/1.)nce                                                                                                | (an                                                                                                    |                                         |                                                                                                    |                                           | at səğərini               |
| AinTion                                                                                                    |                                                                                                    |                                         |                                                                                                    |                                           |                           |
| AILLIES                                                                                                    |                                                                                                    |                                         |                                                                                                    | the Beat                                  | <ul> <li>Ciles</li> </ul> |
|                                                                                                    |                                                                                                    |                                         |                                                                                                    |                                           |                           |
| N KOLAY KURULUM                                                                                                    | URL Bloklama                                                                                                    |                                         |                                                                                                    |                                           |                           |
| ISTEM                                                                                                    | Lin verimeren web file er ve Snahte                                                                                      | r-kelmel-r.                             |                                                                                                    |                                           |                           |
| VAN                                                                                                    |                                                                                                    |                                         |                                                                                                    |                                           |                           |
| AN                                                                                                    | Web Sires nin USL ednesini veya eader                                                                                    | e anabrer keime grenerek hir PC'den     | hell her sitelene girişi b                                                                                              | the etchlosoir.                           |                           |
| IAI                                                                                                    | Rin PClyi relictmek için, Mrişim Kontmik                                                                                 | l' sayfasına geri dönün "kormal Elitre- | me Tahlosu' gindeki 'U                                                                                                  | RE Blobba i e WWW but is our işaret eyin. |                           |
| DUTTNR                                                                                                    |                                                                                                    |                                         |                                                                                                    |                                           |                           |
| TREWALL                                                                                                    | <urai pic<="" td=""><td>UR. / Anantar-kelme</td><td>K, rai No</td><td>JRL / 4nartar-käimä</td><td></td></urai>           | UR. / Anantar-kelme                     | K, rai No                                                                                                    | JRL / 4nartar-käimä                       |                           |
| Erigi in Vontroll'                                                                                                    | Sile 1                                                                                                    |                                         | 0408 10                                                                                                    |                                           |                           |
| MAC RIUNIN                                                                                                    | 5110 2                                                                                                    |                                         | 5109 17                                                                                                    |                                           |                           |
|                                                                                                    | s one                                                                                                    |                                         | SIG IN                                                                                                    |                                           |                           |
| JRI Bokla                                                                                                    |                                                                                                    |                                         |                                                                                                    |                                           |                           |
| Paman Cizelgesi Kurak                                                                                                    | Dite 4                                                                                                    |                                         | Site 19                                                                                                    |                                           |                           |
| JBI Bokla<br>Paman Cizelgesi Kurak<br>Intrusion Detertion                                                                       | Dite 4<br>Bity 5                                                                                                    |                                         | Site 19<br>Site 20                                                                                                    |                                           |                           |
| JRI Biokla<br>Paman Cizelgesi Kurak<br>Intrusion Detection<br>GMZ                                                               | Dite 4<br>Bilw 5<br>Site 5                                                                                               |                                         | Gite 19<br>Sitv 20<br>Sito 21                                                                                           |                                           |                           |
| UBI Biokla<br>Paman Cizelgesi Kurak<br>Intrusion Detection<br>DM2<br>INMP                                                       | Dite 4<br>Bitv 5<br>Sito 5<br>Dite 7                                                                                     |                                         | Gite 19<br>Sitv 20<br>Sito 21<br>Gite 22                                                                                |                                           |                           |
| JB Bokla<br>Parsan Cizelgesi Kuzak<br>Intrusion Setection<br>GMZ<br>NMP                                                         | Dite 4<br>Bite 5<br>Site 5<br>Dite 7<br>Bite 5                                                                           |                                         | Cite 19<br>Situ 20<br>Sito 21<br>Cite 22<br>Situ 23                                                                     |                                           |                           |
| JB Robia<br>Parcen Citrigesi Kurak<br>Intrusion Tetertion<br>GMZ<br>NMP<br>IPoP<br>IOS                                          | Grte 4<br>Bitv 5<br>Bitv 5<br>Grte 7<br>Bitv 5<br>Bitv 5                                                                 |                                         | Cite 19<br>Site 20<br>Site 21<br>Cite 22<br>Site 23<br>Site 24                                                          |                                           |                           |
| JB Enda<br>2man Crilgesi Kurak<br>Intrusion Tetertinn<br>DMZ<br>INMP<br>PonP<br>20S<br>DSL                                      | Grie 4<br>Silv 5<br>Sito 5<br>Dite 7<br>Silv 5<br>Silv 5<br>Sito ∞<br>Cite 10                                            |                                         | Cate 19<br>Site 20<br>Site 21<br>Cate 22<br>Site 23<br>Site 23<br>Site 24<br>Cate 25                                    |                                           |                           |
| JB Bolia<br>Paman C tribusi Kurak<br>Tituwin Tetertinn<br>3MZ<br>INMP<br>IPaP<br>20S<br>LDSL<br>IPAL                            | ∑ife 4<br>Silto 5<br>Silto 2<br>Dite 7<br>Silto 2<br>Silto 2<br>Cite 10<br>% to 11                                       |                                         | Cate 19<br>Site 20<br>Site 21<br>Cate 22<br>Site 23<br>Site 24<br>Cate 25<br>Tite 26                                    |                                           |                           |
| UB Belata<br>Parsan C zelpesi Kurali<br>Tetraisin Veterbin<br>3M2<br>IPAD<br>205<br>UDSL<br>IPAN<br>IDNS                        |                                                                                                    |                                         | Cite 19<br>Silv 20<br>Silto 21<br>Cite 22<br>Silv 23<br>Silto 24<br>Cite 25<br>Silv 26<br>Silv 26<br>Silv 26            |                                           |                           |
| UR Beala<br>Parsan C zelperi Kurok<br>Hansin Jefertian<br>382<br>DNMP<br>DDS<br>LDSL<br>DDNS<br>EAQLAR                          |                                                                                                    |                                         | Cite 19<br>Silv 20<br>Silv 21<br>Cite 22<br>Silv 23<br>Silto 24<br>Cite 25<br>Silv 26<br>Silv 26<br>Silv 27<br>Cite 20  |                                           |                           |
| UR Brain<br>Daran Crafferi Kurak<br>Ertrucion Detection<br>DMP<br>2005<br>UDSL<br>UPN<br>UDSL<br>UPN<br>UDNS<br>URACLAR<br>URAV | 764 4<br>Bite 5<br>Site 2<br>Site 7<br>Bite 7<br>Bite 7<br>Site 7<br>Site 10<br>Cite 10<br>Cite 10<br>Cite 10<br>Site 14 |                                         | Cite 19<br>Silv 20<br>Silto 21<br>Cite 22<br>Silv 23<br>Silto 24<br>Cite 25<br>Silv 26<br>Silv 26<br>Silv 20<br>Silv 29 |                                           |                           |

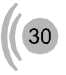

**"Erişim Kontrolü"** menüsünden yeni bir kural oluşturup **"URL Bloklama ile WWW"** seçeneğini seçtiğinizde IP adresleri belirtilen bilgisayarlar **"URL Bloklama"** listesinde belirtilen WEB sayfalarına ulaşamazlar. Bu ayarları yaptıktan sonra "**TAMAM**" ve arkasından "**AYARLARI KAYDET**"e tıklayınız.

| a http://192.158.2.1/index        | stm - Microsoft Internet Explorer                              |                                                                                                    | E 🖬 🛛                                                                                                    |
|-----------------------------------|----------------------------------------------------------------|----------------------------------------------------------------------------------------------------|----------------------------------------------------------------------------------------------------|
| Dosya Digen Górónúm Sikik         | ulanıanlar Araçlar Yardın                                      |                                                                                                    |                                                                                                    |
| 🔇 Geri + 🔘 - 🛃 🖉                  | ) 🟠 🔎 qra 🤺 Skxullanlaria: 🙆 🍰                                 | • 👹 📼 • 🖵 🏭                                                                                                    |                                                                                                    |
| Adres 1 http://102.168.2.1, index | ustm                                                           |                                                                                                    | 😁 🛃 🐼 Bajlartlar 🎽                                                                                                    |
| AirTies                           |                                                                | GE                                                                                                    | LİŞMİŞ KURULUM                                                                                                    |
| » KOLAY KURULUM                   | Erişim Kontrolü PC Ekle                                        |                                                                                                    | ^                                                                                                    |
| SISTEM                            |                                                                |                                                                                                    | and the second second sec |
| WAN                               | "JRL Blokla Sitesi" sayfasında URL adresi                      | rali bolinomo vo sorvis tipi çibi kntorioro goro, istemoi Potenni servis kisisla<br>ri konfigüre etmelisiniz. Zamari Çizelgesi Kuralı fonksiyorunu kullanmak için | inse öncelik e "Zaman "; ze ges Kurali"                                                                                                    |
| LAN                               | sayfasında kuralı konfigure etmelisiniz.                       |                                                                                                    |                                                                                                    |
| NAT                               | İstemci PC Tenuni: DENEME                                      |                                                                                                    |                                                                                                    |
| ROUTING                           |                                                                |                                                                                                    |                                                                                                    |
| FIREWALL                          | <ul> <li>İstemci PC IP Adresi: 192.160.2</li> </ul>            | 2 10                                                                                                    |                                                                                                    |
| » Er sim Kontrolu                 | . istomethe newslet                                            |                                                                                                    |                                                                                                    |
| a NAC Tiluele                     | <ul> <li>Isterrici PC del VISI.</li> <li>Servis Adi</li> </ul> | Detay Tanmlamasi                                                                                                    | Bickla                                                                                                    |
| 2 URL Blokla                      | www                                                            | HTTP, TCP Port EU, 3123, 8300, 8001, 80E0                                                                                                    |                                                                                                    |
| » Zamar Çizəlgəsi Kuralı          | UR_ Bloklama ile W%W                                           | HTTP (Ref. URL Bickla Site Sayfasi)                                                                                                    |                                                                                                    |
| » Intrusion Detection             | E-muil Yullama                                                 | SMTF, TCP Pure 25                                                                                                    |                                                                                                    |
| n 1007                            | Haper Forumlari                                                | NNTP, TCP Purl 119                                                                                                    |                                                                                                    |
| SNMP                              | E-mail Alma                                                    | POP3, TCP Port 110                                                                                                    |                                                                                                    |
| UPnP                              | Güveni ITTP                                                    | I ITTPS, TCP Port 443                                                                                                    |                                                                                                    |
| QoS                               | Dosva Transferi                                                | FTP, TCP Port 21                                                                                                    |                                                                                                    |
| ADSL                              | Tenet Scrvisi                                                  | TCP Port 23                                                                                                    |                                                                                                    |
| VPN                               | MIN                                                            | ACL Instant Messenger, TCP Port 5190                                                                                                    |                                                                                                    |
| DDNS                              | NotMeeting                                                     | H.323, TCP Part 172C, 1603                                                                                                    |                                                                                                    |
| ARAÇLAR                           | DNS                                                            | LCP Port 53                                                                                                    |                                                                                                    |
| DURUM                             | SMVP                                                           | LIDP Port 161, 152                                                                                                    |                                                                                                    |
|                                   | 4 44-745                                                       | ICP Port 1723                                                                                                    |                                                                                                    |
| a jitti                           |                                                                |                                                                                                    | 🔮 inkana:                                                                                                    |

## ZAMAN ÇİZELGESİ KURALI:

"Erişim Kontrolü" kısmında tanımlanmış olan engellenmelerin belli zamanlarda etkin olup, diğer zamanlarda serbest bırakılması "ZAMAN ÇİZELGESİ KURALI" menüsünde tanımlanabilir.

Yeni Kural tanımlayabilmek "ZAMAN ÇİZELGESİ KURALI" menüsünün altında "Zaman Çizelgesi Kuralı Ekle" a tıklayınız.

| http://192.158.2.1/index                                        | .stm - Microsoft Internet Explorer                            |                                                                        |                                     |
|-----------------------------------------------------------------|---------------------------------------------------------------|------------------------------------------------------------------------|-------------------------------------|
| Bosya Düzen Görürüm Sikk                                        | Culaniariar graçtar gardın                                    |                                                                        | Ât I                                |
| 🔾 Geri • 🔘 · 🛃 🛃                                                | 🛿 🐔 🔎 ƙra 🤺 Skihulamanlar 🚱 🎯 - 👙 🗔                           | e · 🧾 🛍                                                                |                                     |
| Adres 🕘 http://192.168.2.1/index                                | c.g.m                                                         |                                                                        | 🖌 🛃 🕼 🛛 Eajlarblar 🗴                |
| AirTies                                                         |                                                               | GEL                                                                    | ISMIS KURULUM                       |
| » KOLAY KURULU                                                  | Zaman Çizelgesi Kuralı                                        |                                                                        |                                     |
| SISTEM                                                          | "Eripim Kontrolu" kısmında tanımlarmış olar engeller          | imelerin belli zamanlarda etkiri olubi diğer zamanlarda serbest pirakı | krasi "Zaman Cize qesi Kura i Ekle" |
| WAN                                                             | menüsünde tanım anapılır.                                     |                                                                        |                                     |
| LAN                                                             | <ul> <li>Zaman Cizolgesi Kuralı Tablosu (10 kural-</li> </ul> | e kadar)                                                               |                                     |
| NAI                                                             |                                                               | ,                                                                      |                                     |
| ROUTING                                                         | K unat Anti                                                   | Kural Açıklaması                                                       | Kontigüre =-                        |
| FIREWALL                                                        |                                                               | Geçarli bir Zaman Çizelyesi Kuralı yuk!!!                              |                                     |
| e Eris m <ontrol0< td=""><td></td><td></td><td></td></ontrol0<> |                                                               |                                                                        |                                     |
| NAC Fitrele                                                     | Zaman Çizelyesi Kuralı Ekle                                   |                                                                        |                                     |
| o URL Blokla                                                    |                                                               |                                                                        |                                     |
| > Zaman Çizolgosi Kural                                         |                                                               | _                                                                      |                                     |
| a Totrusion Detection                                           |                                                               | YAR                                                                    | DIV AMARIARI KAYEET [IPTAL]         |
| DNZ                                                             |                                                               |                                                                        |                                     |
| BNMP                                                            |                                                               |                                                                        |                                     |
| UPnP                                                            |                                                               |                                                                        |                                     |
| QoS                                                             |                                                               |                                                                        |                                     |
| ADSL                                                            |                                                               |                                                                        |                                     |
| VPN                                                             |                                                               |                                                                        |                                     |
| () () ()                                                        |                                                               |                                                                        |                                     |
| AT 1941                                                         |                                                               |                                                                        | Internet                            |

# CE

Yeni kurala vereceğiniz ismi "**İsim**" kısmına, kural hakkındaki açıklamanızı "**Açıklama**" kısmına, bloklamanın geçerli olacağı günler ve bu günlerdeki saat aralıklarını "**Zaman Periyodunu Etkinleştir**" kısmına giriniz ve "**AYARLARI KAYDET**"e tıklayınız

| http://192.168.2.1/Incex.stm - Microsoft Internet Explorer |            |                           |                      |                        |
|------------------------------------------------------------|------------|---------------------------|----------------------|------------------------|
| Loosya Dugan Gorunum 5k Kullanianiar Braçlar Yardın        |            |                           |                      | <b>A</b>               |
| 🔇 Geri - 🕥 - 🖹 😰 🐔 🔎 Ara 👷 Sk Kullaniariar 🤞               | 🛚 🖉 😓 🖓 🕲  | <b>10</b> .               |                      |                        |
| Adrgs 截 http://192.158.2.1_findex.stm                      |            |                           |                      | 🖌 🛃 GE 🛛 Bağlantılar 🎌 |
| AirTies                                                    |            |                           | GELİŞMİ              | S KURULUM              |
| » KOLAY KURULU                                             | Yaz        |                           |                      |                        |
| SISTEM                                                     |            |                           |                      |                        |
| WAN Isin:                                                  |            |                           |                      |                        |
| LAN Agklana:                                               |            |                           |                      |                        |
| NAT                                                        |            |                           |                      |                        |
| ROUTING Zaman Periyodunu Etkinleştir:                      |            |                           |                      |                        |
| EIREWALL                                                   | Gün        | Başlarığıç Zamanı (ss:dd) | Bitiş Zamanı (ss:dd) |                        |
| » Erişim Kontrolü                                          | Hergun     | :                         |                      |                        |
| » MAC Fibrele                                              | Pazar      |                           |                      |                        |
| » URL Blokia                                               | Pazartesi  |                           |                      |                        |
| v Zaman Çizelçesi Kuralı                                   | salı       |                           |                      |                        |
| » Intrus on Detection                                      | Comonho    |                           |                      |                        |
| ID DM2                                                     | Gaizallina |                           |                      |                        |
| None D                                                     | Pergembe   |                           |                      |                        |
| OPR -                                                      | Cuma       |                           |                      |                        |
| ADRI                                                       | Cunartesi  |                           |                      |                        |
| VDN                                                        |            |                           |                      |                        |
|                                                            |            |                           |                      |                        |
| < ×                                                        |            |                           |                      |                        |
| Carti                                                      |            |                           |                      | 🗶 Internet             |

Örneğin kuralımız şirkette çalışan memurların mesai saatlerinde internete girmesini engellemek istiyoruz. Bu durumda "**İsim**" kısmına memurlar "**Açıklama**" kısmına internet erisimi yazıp "**Zaman Periyodu Etkinleştir**" un altındaki "**Her Gün**" kısmına ise istenen saatleri girip "**AYARLARI KAYDET**" e tıklayarak ayarları kaydediniz. Daha sonra "**Erişim Kontrolü**" menüsüne girip daha önceden anlatıldığı gibi tanımladığınız "**ZAMAN ÇİZELGESİ KURALI**"u seçiniz.Bu seçimi yaptıktan sonra **TAMAM** ve '**AYARLARI KAYDET**' seçildikten sonra kural aktif olur.

| http://192.168.2.1/Index.sti          | n - Microsoft internet Explorer                              |                                       |                         |
|---------------------------------------|--------------------------------------------------------------|---------------------------------------|-------------------------|
| ⊇osγa Dügen <u>G</u> örünüm ≦ikikulla | nlarilar <u>A</u> raçlar <u>Y</u> ardın                      |                                       | <b>R</b>                |
| 😋 Gel 🔹 🐑 - 💌 🛃 (                     | 🏠 🔎 Ara 🤸 Sik Kulanilarilar 🐵 🍰 😓 🧱                          | i - 🖵 🛍                               |                         |
| Adres 🔊 http://192.168.2.1/ndex.str   | 1                                                            |                                       | 💌 🛃 Git 🛛 Bağlantılar 🤎 |
| AirTies                               |                                                              | GELİŞMİŞ KU                           | JRULUM                  |
|                                       | e naren a                                                    | 1010,101 01110                        |                         |
| » KOLAY KURULU                        | Güvenli HTTP                                                 | HTTPS, TCP Port 445                   |                         |
| SİSTEM                                | Dosya Transferi                                              | FTP, TCP Port 21                      |                         |
| WAN                                   | Telhet Servisi                                               | TCP Purt 23                           |                         |
| LAN                                   | AIM                                                          | AOL Instant Messancer, TCP Port 5130  |                         |
| NAT                                   | NetMeeting                                                   | H.323, TCP Port 1720, 1503            |                         |
| ROUTING                               | DNS                                                          | UDP Port 53                           |                         |
| FIREWALL                              | SNMP                                                         | UDP Port 161, 162                     |                         |
| » Enşim Kantrolü                      | VPN-PPTP                                                     | TCP Port 1723                         |                         |
| » MAC Filtrele                        | VPN-L2TP                                                     | UDP Port 1701                         |                         |
| x UFL Blokla                          | TCP                                                          | Butun TCP Portlar                     |                         |
| » Zaman Ç zelgesi Kuralı              | UDP                                                          | Butun UDP Portlar                     |                         |
| » Intrusion Detection                 | Manuel Tanimla                                               |                                       |                         |
| » DMZ                                 | Protokol: OTCP OJDP                                          |                                       |                         |
| SNMP                                  | Port Araligi: 0 ~ 0 , 0 ~ 0                                  | , 0 ~ 0 , 0 ~ 0 , 0 ~ 1               |                         |
| UPnP                                  | Turruni, Sil                                                 |                                       |                         |
| QoS                                   |                                                              |                                       |                         |
| ADSL                                  | <ul> <li>Zaman Çizelyesi Kuralı(Ref. Zaman Çizely</li> </ul> | esi Kuralı Sayfası): Sürekli Bloklo 🛩 |                         |
| VPN                                   |                                                              | T merrurior                           |                         |
| <                                     |                                                              |                                       | ~                       |
| a Retti                               |                                                              |                                       | 😨 'nteinet              |

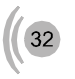

#### Intrusion Detection:

Stateful packet inspection 'FIREWALL' enable edildiğinde modeminizin arkasındaki ağınız birçok saldırıdan korunmuş olur. "**Intrusion Detection**" ağınıza hackerlar tarafından yapılabilecek saldırılara karşı koruma sağlar ve bu saldırıları bloklar.

Land Attack: Hacker sisteme kaynak IP adresi ve varış IP adresi aynı olan bir paket gönderir. Bu teorik olarak imkansızdır. Fakat Windows stack bu paketi düzgün bir şekilde analiz edemez. Kaynak IP adresi ve varış IP adresi aynı olduğu için sonsuz bir döngü başlar ve bunun sonucu olarak sistem yavaşlar.

**Ping of Death:** Bilgisayarınıza, ping paketinin tanımlanmış maximium uzunluğu olan 65536 byte'dan daha uzun bir ping paketi göndererek sistemi çökertme.

**IP with Zero Length:** Hacker Firewall'u çökertmek için sisteminize sıfır uzunluklu bi IP bilgisi yollar.

**Smurf Attack:**Bir ICMP echo paketi sistemin alt ağ maskesi IP adresine(X.X.X.0 veya X.X.X.255) yollanır. Bu kısa süreli echo(yankı) cevaplarına sebep olur.Bunlar ağı zorlar ve performans düşüklüğüne sebep olur.

**Snork Attack:**Bu atak sırasında varış (destination) port numarası 135 (Microsoft Location Service) ve kaynak portu 7 (echo) ya da 135 olan bir UDP paketi görülür.Bu birbiriyle belirsiz (kesin olmayan,sınırsız) bir haberleşmeyle bağlantıya geçmiş 2 servisi bağlama girişimidir. Buda gereksiz işaret yollanmasına ve sonucunda performans kaybına neden olur.

**TCP SYN Flooding:** Sisteme işleme koyabileceği süreden çok daha kısa aralıklarla TCP bağlantıları kurmak için istek paketleri yollanır.Bu belleğin dolmasına ve güvenilir olmayan bağlantının kabulüne sebebiyet verir.Bunun bir sonucu olarak sistem yavaşlar veya kullanılamaz hala gelir.

**TCP Null Scan:** Sıra numarası ve tüm kontrol bitleri sıfır olan bir TCP paketi sisteme gönderilir. Bu özel formatlı paketle hacker sisteminizi tarayıp kullanılabilir servisleri arar. Bu şekilde sisteme atak yapılabilecek servisleri tesbit eder.

| a http://192.168.2.1/Index.                                                                                                    | sim - Microsoft Internet Explorer                                                                                               |                                                                                        |                                                                                                    |
|----------------------------------------------------------------------------------------------------|----------------------------------------------------------------------------------------------------|----------------------------------------------------------------------------------------|----------------------------------------------------------------------------------------------------|
| 200ya Dagan Garanan Skin                                                                                                    | ulanlarlar Sradar Xardan                                                                                                    |                                                                                        | M                                                                                                    |
| 🔇 2ml • 🔘 · 💽 🖉                                                                                                    | 👔 🔎 kra 🧙 Sit Calandaniar 🕢 🍰 🥪 🛛 🔛 🛍                                                                                           |                                                                                        |                                                                                                    |
| Auros anthropolytes unit 2.1 (Index.                                                                                                    | m                                                                                                    |                                                                                        | 🕑 🔂 GL 🛛 Baljia miar 🏓                                                                                                    |
| AirTies                                                                                                    |                                                                                                    |                                                                                        | GELİŞMİŞ KURULUM                                                                                                    |
| KOLAY KURULUM SISTEM WAN LAN NAT ROUTING TIREWALL VACHTOD     Srjin (chr50)     succ) forse     succ) forse     succ) for | Intrusion Detection           EffCloted Poickt Inspection) freeal concyce andgines, ECtin provident Ectar und a system at least | altoter idonobilir, Stote<br>at i olen sygu amalarda.<br>, Ama f Alterik, "IPA pun<br> | An Poeto: Inspection (SPD) dinari: port kul anan fahle<br>char ymel agincala tain olarak ekkin Usaakan.<br>L lanndenk, finnik Allank, TCP nul saan, yn TCP RNI i'w Urg |
| » CME                                                                                                    |                                                                                                    | -                                                                                      | ר ר                                                                                                    |
| UPnP                                                                                                    | Faket Fragmantasyonu                                                                                                    | Ľ                                                                                      |                                                                                                    |
| Qos                                                                                                    | TCF Bağlantışı                                                                                                    | Ľ                                                                                      |                                                                                                    |
| ADSI                                                                                                    | UDP Oturumu                                                                                                    | 2                                                                                      |                                                                                                    |
| VPN                                                                                                    | CTP Dervisi                                                                                                    | E.                                                                                     |                                                                                                    |
| DUNS                                                                                                    | H.323 Bervisi                                                                                                    | 2                                                                                      |                                                                                                    |
| ARAÇLAR                                                                                                    | TETP Bervisi                                                                                                    | E.                                                                                     |                                                                                                    |
| DURUM                                                                                                    | <ul> <li>Hackorlar ağımza girmek istediklerinde, sizi e-mail yoluy</li> </ul>                                                   | la uyarabiliriz.                                                                       | -                                                                                                    |
| <b>2</b> ] 10-10                                                                                                    |                                                                                                    |                                                                                        | 💌 🔮 inveset                                                                                                    |

# CE

Bu menü altında bulunan ilgili yerlere E-mail adresi ve email server bilgilerini yazmanız halinde, yerel ağınıza internetten gelen bir saldırı belirlendiği taktirde, sistem saldırı kayıtlarını yazdığınız e-mail adresine gönderir.

| a http://192.168.2.1/index.str       | n - Nicrosoft Internet Explorer                                                                |                      |
|--------------------------------------|------------------------------------------------------------------------------------------------|----------------------|
| Dosya Duzen Gorunum Sikkullar        | slanlar Araclar Yandar                                                                         | N                    |
| 🔇 Coli + 🐑 - 🔳 😰 (                   | 🏠 🔎 4ra 🤸 SkiKulanlariar 🧭 🔗 - 🍓 🔜 - 🔜 🎇                                                       |                      |
| Adros 🗃 http://192.168 2.1 Index.str |                                                                                                | 💙 🔁 ac - sedenciar 🎽 |
| AirTies                              |                                                                                                | GELİŞMİŞ KURULUM     |
|                                      | FTP Servisi VI                                                                                 |                      |
| » KOLAY KURULUM                      | H.323 Servisi                                                                                  |                      |
| SISTEM                               | TETP Servisi                                                                                   |                      |
| WAR                                  |                                                                                                |                      |
| LAN                                  | <ul> <li>Hackerlar ağınıza girmek istediklerinde, sizi e-mail yoluyla uyarabiliriz.</li> </ul> |                      |
| NAT                                  | Provide Administra                                                                             |                      |
| ROUTING                              | E-mail adressing                                                                               |                      |
| FIREWALL                             | SMTP Sunucu Adresi                                                                             |                      |
| » Erisim Kontrolu                    |                                                                                                |                      |
| » NAC Filtrele                       | POP3 Bunucu Adrosi                                                                             |                      |
| » UPL Blolda                         |                                                                                                |                      |
| » Zaman Cizelgesi Kura i             | KINANC AD                                                                                      |                      |
| a Intrusion Detection                | Şifie .                                                                                        |                      |
| n CM2                                |                                                                                                |                      |
| SNMP                                 | <ul> <li>Bağlantı Kuralı</li> </ul>                                                            |                      |
| UPnP                                 | Example Sympositic Sympositic Mellowers 10 son                                                 |                      |
| QuS                                  |                                                                                                |                      |
| ADSL                                 | TCP SYN bek eme: 30 san.                                                                       |                      |
| VPN                                  |                                                                                                |                      |
| DDNS                                 | TCP F(N pekleme:  b   san.                                                                     |                      |
| ARAÇLAR                              | TCO Badlantici idle Zaman Amme INIII                                                           |                      |
| DURUM                                | r on pagaman are parter right is promi                                                         |                      |
|                                      | UDP session idle Zaman Aşımı: 30 san.                                                          |                      |
| 🔊 Ditti                              |                                                                                                | Internet             |

### DMZ(Demilitarized Zone):

Demilitarized zone(DMZ), internet üzerinden erişim için kullanmak istediğiniz bir bilgisayarınızın tüm portlarını açarak dışarıdan erişime izin verir. 'FIREWALL' veya 'NAT' yüzünden bazı uygulamalarda problem yaşayan kullanıcıların tüm portlarının açılarak internet üzerinden içerdeki bu kullanıcılara ulaşalabilmeyi sağlar.

İstemci PC IP Adresi bölümüne IP adresleri yazılan iç networkteki kullanıcıların dış erişimler için tüm portları açılır.

| a http://192.168.2.1/inde     | .stm - Microsoft Internet Explorer                           |                                                                                                    |
|-------------------------------|--------------------------------------------------------------|----------------------------------------------------------------------------------------------------|
| Doys Dügen Sirunin St.        | ulanla la Grația Yardin                                      | li III                                                                                                    |
| 🔇 Geri 🔹 🔘 - 💌 👔              | 🛔 🏠 🔎 Ara 👷 Ski Kulanlanar 🐵 🍰 😓 🚽 🎴                         | <b>11</b>                                                                                                    |
| Adres 📓 Ntp://192 166.2.1/nda |                                                              | 🖌 🔁 GR Buğantlar 🤷                                                                                                    |
| AirTies                       |                                                              | GELİŞMİŞ KURÜLUM                                                                                                    |
| » KOLAY KURULU                | DMZ(Demilitarized Zone)                                      |                                                                                                    |
| SISTEM                        | Demistacized zone(DMZ), internet uzerinden erisim icin culla | nmak istediğiniz bir bilgisayannızın türz portarını adarak disardan erisime izir verir. FIERMAL İ veva                                                                                                    |
| WAN                           | NAT yözünden baz uygulamalarda oroblem yaşayar kullanı       | olarn tüm portlarının açılarak ir teme, özerinden, çerideki bu kullarıcılara ulaşılabilmeyi sağlar.                                                                                                    |
| LAN                           | DM7 Ethin: Bluet O days                                      |                                                                                                    |
| NAT                           | Dive Editi.                                                  |                                                                                                    |
| ROUTING                       | İstemci PC IP Adresi bölümüne IP acresler yazılan iç networ  | kteki kullanızıların dış erisimler izin tüm portları açılır.                                                                                                    |
| FIREWALL                      | Gerçek IP Adresi                                             | Istemci PC IP Adresi                                                                                                    |
| » Erişim Kontrollü            | 1. 80.9E.254.244                                             | 192.16F.2.0                                                                                                    |
| n MAC Filtrele                | 2, 0 0 . 3 0                                                 | 192.16F.2.0                                                                                                    |
| » UR., B okla                 | 3. U., U., J. U                                              | 195.166.2.U                                                                                                    |
| n Zaman C zelgesi Kuralı      | 4. U U J U                                                   | 192.16E.2.U                                                                                                    |
| a Intrusion Detection         |                                                              |                                                                                                    |
| * DMZ                         |                                                              |                                                                                                    |
| SIMP                          |                                                              | 195.166.2.0                                                                                                    |
| UPnP                          | 7. 0 . 1 . 0                                                 | 192.166.2. <mark>0</mark>                                                                                                    |
| QoS                           | 8. 0 . 0 . 3 . 0                                             | 102.166.2.0                                                                                                    |
| ADSL                          |                                                              |                                                                                                    |
| VPN                           |                                                              | NAMES AND A DESCRIPTION OF A DESCRIPTION OF A DESCRIPTION |
|                               |                                                              | TAPLIN ATAPLARINATUET IP AL                                                                                                    |
| <)                            |                                                              |                                                                                                    |
| (1) (1) (1)                   |                                                              |                                                                                                    |

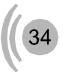

## Diğer Ayarların Yapılması

### Sistem:

- · Zaman ayarları: Internetten saat ayarlamasını sağlar
- Şifre ayarları: Modeme giriş şifresini değiştirebilirsiniz

• Uzaktan yönetim: AR-140'i internet üzerinden ayarlamanızı sağlar: Internetten modemin WAN IP adresini girip 8080 portundan bağlanabilirsiniz

• DNS: Statik DNS IP adresleri girmenizi sağlar WAN:

 ATM PVC: Virtual Circuit ayarlarınızı yapmanızı sağlar. PPPoE, PPPoA, VPI/VCI, Enkapsulasyon, kullanıcı adı ve şifre ayarları yapılır. 8 ayrı VC tanımlanabilir.
 MAC adres klonlama: ADSL MAC adresinin değiştirilmesini sağlar

## LAN:

· Modemin yerel ağdan görülen IP adresi ve DHCP server ayarları buradan yapılır

## ROUTING

• Statik Route: Modemin LAN IP bloğunda bulunmayan PCleri veya networkleri Ağ geçidi girerek Internete yönlendirmeye yarar.

• **RIP:** Modemin otomotik routing ayarlarının yapmasını sağlar. Normalde RIP kullanmaya gerek yoktur.

• Routing Tablosu: Ağınızda yönlendirilmiş trafiğin bütün route bilgilerini gösterir.

## ADSL

- · Parametre: Auto, ADSL parametreleri otomatik olarak ayarlanır
- Durum: ADSL performans parametrelerini gösterir
- Durum: ADSL bağlantısını gösterir
- ADSL hızı bilgisi: Gönderme(Upstream) ve Alma (downstream) bağlantı hızlarını gösterir
- · Hata göstergesi: Hattın Noise marginleri ve hata istatistiklerini gösterir.
- Veri istatikleri: Alınan ve gönderilen paket sayıları

## 9. Sorunların giderilmesi

**Dikkat :** Bilgisayarınızda gerekli ayarları yaparken, aşağıdaki açıklamalar dışında bulunan ayarlar ve ilgili değerlerle ilgili hiç bir değişiklik yapmayın.

**PROBLEM:** AirTies AR-140 web sayfasına ulaşılamıyor **ÇÖZÜM:** Bilgisayarınızın TCP/IP ayarlarını aşağıda gösterildiği şekilde yapınız:

### Windows XP

- 1. Windows Görev çubuğundaki Start butonuna basınız ve Control Panel'i seçin.
- 2. <Control Panel> penceresinden Network @ ikonunun üzerine gelerek çift tıklayın. (Şekil 1) Printers and Faxes Help and Support Search 77 Run... Sekil 1 start <Netwok Connections> menüsünden Local Area Connection Connection ikonuna sağ tıklayın ve Properties Disable Status menusünü seçin. (Şekil 2) Repair **Bridge Connections** Create Shortcut Delete Rename

Sekil 2

Properties

(36

Configure.

Properties

OK Cancel

off Networks

 4. <Local Area Connection Properties> kutucuğunda karşınıza çıkan listeden Internet Protocol (TCP/IP) 'yi işaretledikten sonra Properties butonuna tıklayın. (Şekil 3)

| Se  | kil | 3 |  |
|-----|-----|---|--|
| ç e |     | ~ |  |

Şekil 4

 S. <Internet Protocol (TCP/IP) Properties> kutucuğundan, Obtain IP adress automatically seçeneğini ve Obtain DNS server address automatically seçeneğini tıklayın. (Şekil 4)

| General Alternate Configuration                                                                      |                                                                                      |
|----------------------------------------------------------------------------------------------------|--------------------------------------------------------------------------------------|
| You can get IP settings assigne<br>this capability. Otherwise, you n<br>the appropriate IP settings. | d automatically if your network supports<br>eed to ask your network administrator fo |
| Obtain an IP address autor                                                                           | matically                                                                            |
| O Use the following IP addre                                                                         | 15.                                                                                  |
| IP address:                                                                                          |                                                                                      |
| Subnet mask:                                                                                         |                                                                                      |
| Default gateway:                                                                                     |                                                                                      |
| Obtain DNS server addres                                                                             | s automatically                                                                      |
| O Use the following DNS ser                                                                          | ver addresses:                                                                       |
| Preferred DNS server:                                                                                |                                                                                      |
| Alternate DNS server.                                                                                |                                                                                      |
|                                                                                                    |                                                                                      |
|                                                                                                    | Advanced                                                                             |

General Authentication Advanced

Conexant USB Network Adapter

This connection uses the following items

Internet Protocol (TCP/IP)

Description

Transmission Control Photocol/Internet Photocol. The default wide area network protocol that provides communication across diverse interconnected networks.

Connect using:

6. \_\_\_\_ butonuna iki kez tıklayarak değişiklikleri onaylayın ve Control Panel'i kapayın.

## Windows 2000/NT

1. Windows görev çubuğundan **Start** butonuna basın ve **Settings > Network and Dial-up Connections** seçeneğini seçin. (Şekil 1)

|     |          | Şekil 1                         |
|-----|----------|---------------------------------|
| wn  |          |                                 |
|     | 3        | Taskbar & Start Menu            |
|     | 3        | Printers                        |
|     | 1        | Network and Dial-up Connections |
|     | <u> </u> | Control Panel                   |
| nts | 0.00     |                                 |
| n   | ts       | ধ হ<br>জিৰ                      |

 Network and Dial-up Connections> menüsünden Local Area Connection ikonunun üzerine gelerek sağ klikleyin ve Properties menüsünü seçin. (Şekil 2)

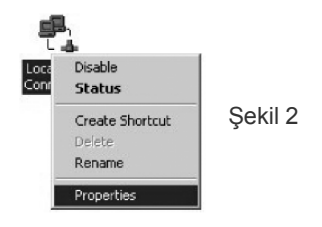

# CE

3. <Local Area Connection Properties> menüsündeki listeden Internet Protocol (TCP/IP) seçeneğini işaretleyin ve butonuna tıklayın.

4. <Internet Protocol (TCP/IP Properties> kutucuğundan "Obtain IP adress automatically" seçeneğini ve "Obtain DNS server address automatically" seçeneğini seçin.
 Daha sonra da Advanced butonuna tıklayarak TCP/IP ayarlarını kontrol edin.

| acal Area Connection Properties ? 🗴                                                                | Internet Protocol (TCP/IP) Properties                                                                                                    |
|----------------------------------------------------------------------------------------------------|----------------------------------------------------------------------------------------------------|
| General                                                                                            | General ]                                                                                                    |
| Connect using                                                                                      | You can get IP settings assigned automatically if your network supports<br>this capability. Otherwise, you need to ask your network administrator for<br>the coproported IP settings. |
| Configure                                                                                          | Obtain an IP address automatically                                                                                                    |
| Components checked are used by this connection                                                     | C Use the following IP address                                                                                                    |
| 🗹 📃 Clent for Microsoft Networks                                                                   | (Padikess                                                                                                    |
| 🗹 🜉 File and Printer Sharing for Microsoft Networks                                                | Submet mask.                                                                                                    |
|                                                                                                    | Default gateviais                                                                                                    |
| Insidi. Uninstall Properties                                                                       | Obtain DNS server address autometically                                                                                                    |
|                                                                                                    | O Use the following DNS server addresses:                                                                                                    |
| Transmission Control Protocol/Internet Protocol. The delault                                       | Preferred DNS server:                                                                                                    |
| wide area notwerk projected that prevides communication<br>across diverse interconnected networks. | Altemate UNS server:                                                                                                    |
| Show icon in taskbar when connected                                                                | Advanced                                                                                                    |
| DK. Cancel                                                                                         | DK. Cancel                                                                                                    |

6. **DK** butonuna iki kez tıklayarak değişiklikleri onaylayın ve Control Panel'i kapayın.

### Windows 95/98/ME

| 1. Windows Görev çubuğundan Start butonuna basın ve |
|-----------------------------------------------------|
| SettingsControl Panel'i seçin.(Şekil 1)             |

2. <Control Panel> penceresinden **Network** • ikonunun üzerine gelerek çift tıklayın.

3. <Network> menüsünden **TCP/IP'yi** seçin ve Properties tıklayın. (Şekil 2)

4. <TCP/IP Properties> menüsünden **[IP Address]** menüsünden **Obtain IP adress automatically** seçeneğini seçin.(Şekil 3)

| Û  | Documents        | • |     |                      |   |
|----|------------------|---|-----|----------------------|---|
| 24 | <u>S</u> ettings |   | -   | Control Panel        |   |
| 2  | Eind             | • | (d) | Printers             |   |
| 9  | Help             |   | 1   | Iaskbar & Start Menu |   |
| 71 | <u>B</u> un      |   | GJ. | Eolder Options       |   |
| 2  | Log Off Han      |   | đ   | Active Desktop       | 1 |
| 60 | Shut Down        |   | -   | Windows Update       |   |

|         | Network                                                                                                    | ?     |
|---------|----------------------------------------------------------------------------------------------------|-------|
|         | Configuration   Identification   Access Control                                                                                                    |       |
|         | The following network compensate are installed.                                                                                                    |       |
|         | Client for Nictorel Network: Victorel Family Loon Picture Academ Victorel Pitta Content Victor Victorel Pitta Charace Nictor Victorel Pitta Charace Nictor Victorel Victorel Academ Victorel Victorel Victorel Academ Victorel Victorel Victorel Academ |       |
| n       | Add. Rgnove Pippeles                                                                                                    |       |
|         | Client for Microsoft Networks                                                                                                    | ×     |
|         | Eile and Prini Sharing                                                                                                    |       |
| iekil 2 | Discription<br>TCP/P is five protocol you use to connect to the internet a<br>wide-area networks                                                                                                    | ind   |
|         | DK                                                                                                    | ancel |

'i

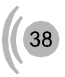

5. [DNS Configuration] menüsünden Disable DNS seçeneğini seçin.(Şekil 4)

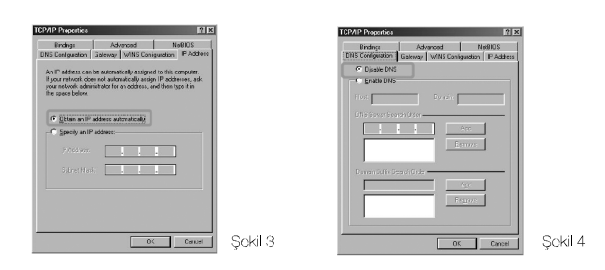

6. **[Gateway]** menüsünü seçiniz ve hiçbir gateway seçeneğinin işaretlenmediğinden emin olunuz. Eğer işaretlenmiş gateway varsa, **[Remove]** butonuna basarak kurulu gatewayleri silin.

| P/IP Properties                                           |                                         |                            |                             | ?                     |
|-----------------------------------------------------------|-----------------------------------------|----------------------------|-----------------------------|-----------------------|
| Bindings<br>BNS Configuration                             | Adv.<br>Galeway                         | anced<br>MINS Cor          | N<br>liguration             | etBIC S<br>IP Addres: |
| The first gateway<br>The address orde<br>machines are use | n the Installe<br>I in the list wi<br>d | id Gateway<br>I be the oid | ist wil be t<br>er in which | he default<br>these   |
| <u>N</u> ew gateway:                                      |                                         | Ad                         | d                           |                       |
| - Installed gatewa                                        | μα <u> </u>                             | Ben                        | uYe                         |                       |
|                                                           |                                         |                            |                             |                       |
|                                                           |                                         | <b></b>                    | K 1                         | Cancel                |

7. <Network> menüsünden with butonuna basarak yapmış olduğunuz değişiklikleri kaydedin. Sistemi yeniden başlatmanız gerekecektir.

PROBLEM : ADSL LED'i yanıyor fakat PPP LED'i yanmıyor.
 ÇÖZÜM : İnternet servis sağlayıcınızın verdiği ayarların (PPPoA veya PPPoE gibi) doğru yapıldığını kontrol ediniz. Kullanıcı adınızı ve şifrenizin doğruluğundan emin olunuz(servis sağlayıcınıza danışınız). Kullanıcı adınızın sonuna @ttnet eklediğinizden emin olunuz.

→

**PROBLEM :** AR-140'ın şifresini unuttum veya yanlış configure ettim. Cihaza bağlantı kuramıyorum.

**ÇÖZÜM**: AirTies AR-140'ın, sonradan yapılmış olan konfigürasyonunu silmeniz gereklidir. AR-140'ı tekrar fabrika ayarlarına getirmek için cihaz çalışır vaziyetteyken arka panelde bulunan reset düğmesine kalem gibi sivri bir aletle en az 5 saniye bastırınız.

**PROBLEM :** CD ile kurulum yaparken "modeme ulaşılamıyor" hatasını veriyor. **ÇÖZÜM :** CD yi çalıştırdığınız bilgisayar ile modem arasındaki bağlantıları control edin. Bağlantılarda sorun yoksa:

-Bilgisayarınızda kullanmış olduğunuz FIREWALL programın modeme ulaşmasını engelliyor olabilir. FIREWALL u kapatın birde bu şekilde deneyin

# 10. Teknik Özellikler

| Model Numarası       | AR-140                                                                                                    |
|----------------------|----------------------------------------------------------------------------------------------------|
| Portlar              | ADSL<br>4 adet 10/100 Eternet                                                                                                    |
| Standartlar          | ADSL:<br>G.992.1 Annex A (G.DMT)<br>G.992.2(G.Lite)<br>G.992.3 (ADSL2)<br>G.992.5 (ADSL2+)<br>READSL                                                                                                    |
|                      | Eternet<br>802.3 ve 802.3u                                                                                                    |
|                      | <b>Internet</b><br>RFC 826 ARP<br>RFC 791 IP<br>RFC 792 ICMP<br>RFC 768 UDP<br>RFC 783 TFTP<br>RFC 1483 AAL5 Encapsulation<br>RFC 1661 PPP<br>RFC 1866 HTML<br>RFC 2068 HTTP<br>RFC 2364 PPP over ATM                    |
| ADSL Özellikleri     | RFC1483 Encapsulation<br>(IP, Bridging and encapsulated routing)<br>PPP over ATM (LLC &VC multiplexing) (RFC2364)<br>Klasik IP (RFC1577)<br>Trafik şekilleme (UBR, CBR)<br>OAM F4/F5 desteği<br>PPP over Ethernet Client |
| VPN özellikleri      | IPSec VPN Tünel (max. 6 tünel)<br>IKE şifre yönetimi<br>DES, 3DES şifreleme<br>SHA-1 ve MD5 Authentication                                                                                                    |
| Yönetim Özellikleri  | Web tabanlı yazılım güncelleme<br>Türkçe Web tabanlı ayar yapma<br>Geçmiş bilgileri kaydı<br>Ping edilebilme<br>Telnet                                                                                                   |
| Güvenlik Özellikleri | Şifre korumalı yönetim ulaşımı<br>Kullanıcı yetkilendirmesi PPP ile (PAP/CHAP)<br>Firewall NAT NAPT<br>VPN passthrough<br>(IPSec-ESP Tunnel mode,L2TP, PPTP)                                                             |

(40

| Yerel Ağ Özellikleri (LAN) | IEEE 802.1d (self-learning transparent Bridging)<br>DHCP Server<br>DNS Proxy<br>Statik Routing, RIPv1 and RIPv2 |
|----------------------------|----------------------------------------------------------------------------------------------------|
| Desteklenen Uygulamalar    | Netmeeting, ICQ, Real Player, QuickTime,<br>DialPad,PC Anywhere, Telnet, SNTP, NNTP                             |
| Çevresel Özellikler        | 0C ile 50C sıcaklık aralığı<br>%10 ile %90 nem aralığı                                                          |
| Boyutlar ve Ağırlık        | 155 x 125 x 25 (mm)<br>425 gram                                                                                 |
| Giriş Gücü                 | 12 V DC, 1 A                                                                                                    |
| Garanti Süresi             | 3 yıl                                                                                                    |

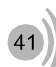

# 11. Diğer Bilgiler

CE

### 1. İthalatçı Firma Bilgileri:

AirTies Kablosuz İletişim Sanayi ve Dış Ticaret AŞ KOSGEB Teknoloji Geliştirme Merkezi İTÜ Ayazağa kampüsü, B blok, No:4 Maslak/İstanbul Türkiye

| Tel  | : (212) 212 82 20 |
|------|-------------------|
| Faks | : (212) 272 40 62 |

### 2. Bakım Onarım Hizmeti Veren Firma Bilgileri:

AirTies Kablosuz İletişim Sanayi ve Dış Ticaret AŞ KOSGEB Teknoloji Geliştirme Merkezi İTÜ Ayazağa kampüsü, B blok, No:4 Maslak/İstanbul Türkiye

| Tel  | : (212) 212 82 20 |
|------|-------------------|
| Faks | : (212) 272 40 62 |

#### 3. Test Laboratuvarı Bilgileri:

| EMC (Electromagnetic Compliance) testini yapan firma                                                | LVD (Low Voltage Directive)<br>testini yapan firma :     |
|----------------------------------------------------------------------------------------------------|----------------------------------------------------------|
| Advance Data Technology<br>Corporation                                                              | Advance Data Technology<br>Corporation                   |
| No.81-1,Lu Liao Keng, 9 Ling, Wu<br>Lung Tsuen Chiung Lin Hsiang,<br>Hsin Chu Hsien, Taiwan, R.O.C. | No.19,Hwa Ya 2nd Rd,<br>Kueishan Taoyuan, Taiwan, R.O.C. |
| Tel : 886-3-3183232<br>Faks : 886-3-3185050                                                         | Faks : 886-3-3185050                                     |

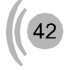